## C441 PROFIBUS Module (C441Q, C441S, C441QS, C441SS)

## User Manual

Effective July 2015 New Information

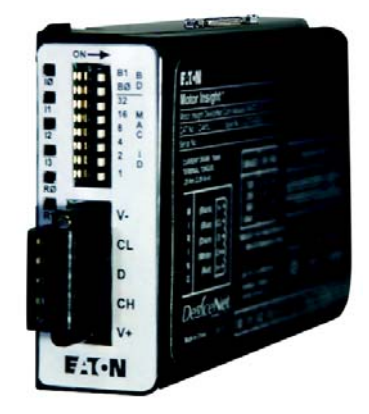

C441Q & C441S

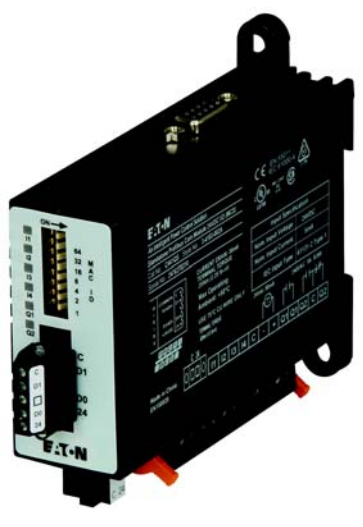

C441QS & C441SS

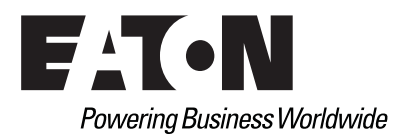

## **Disclaimer of Warranties and Limitation of Liability**

The information, recommendations, descriptions and safety notations in this document are based on Eaton Corporation's ("Eaton") experience and judgment and may not cover all contingencies. If further information is required, an Eaton sales office should be consulted. Sale of the product shown in this literature is subject to the terms and conditions outlined in appropriate Eaton selling policies or other contractual agreement between Eaton and the purchaser.

THERE ARE NO UNDERSTANDINGS, AGREEMENTS, WARRANTIES, EXPRESSED OR IMPLIED, INCLUDING WARRANTIES OF FITNESS FOR A PARTICULAR PURPOSE OR MERCHANTABILITY, OTHER THAN THOSE SPECIFICALLY SET OUT IN ANY EXISTING CONTRACT BETWEEN THE PARTIES. ANY SUCH CONTRACT STATES THE ENTIRE OBLIGATION OF EATON. THE CONTENTS OF THIS DOCUMENT SHALL NOT BECOME PART OF OR MODIFY ANY CONTRACT BETWEEN THE PARTIES.

In no event will Eaton be responsible to the purchaser or user in contract, in tort (including negligence), strict liability or otherwise for any special, indirect, incidental or consequential damage or loss whatsoever, including but not limited to damage or loss of use of equipment, plant or power system, cost of capital, loss of power, additional expenses in the use of existing power facilities, or claims against the purchaser or user by its customers resulting from the use of the information, recommendations and descriptions contained herein. The information contained in this manual is subject to change without notice.

Cover Photo: C441 PROFIBUS Module.

## **Support Services**

The goal of Eaton is to ensure your greatest possible satisfaction with the operation of our products. We are dedicated to providing fast, friendly, and accurate assistance. That is why we offer you so many ways to get the support you need. Whether it's by phone, fax, or email, you can access Eaton's support information 24 hours a day, seven days a week. Our wide range of services is listed below.

You should contact your local distributor for product pricing, availability, ordering, expediting, and repairs.

#### Website

Use the Eaton website to find product information. You can also find information on local distributors or Eaton's sales offices.

#### Website Address

www.eaton.com/electrical

#### EatonCare Customer Support Center

Call the EatonCare Support Center if you need assistance with placing an order, stock availability or proof of shipment, expediting an existing order, emergency shipments, product price information, returns other than warranty returns, and information on local distributors or sales offices.

Voice: 877-ETN-CARE (386-2273) (8:00 am–6:00 pm EST) FAX: 800-752-8602

After-Hours Emergency: 800-543-7038 (6:00 pm–8:00 am EST)

#### **Technical Resource Center**

Voice: 877-ETN-CARE (386-2273) (8:00 am–5:00 pm EST) FAX: 828-651-0549 e-mail: TRC@Eaton.com

## **Table of Contents**

| SAFETY                                                                                                    |                                                                                                    |
|----------------------------------------------------------------------------------------------------|----------------------------------------------------------------------------------------------------|
| Definitions a<br>Hazardous H<br>Warnings an                                                                                                    | nd Symbols<br>ligh Voltage<br>d Cautions                                                                                                    |
| OVERVIEW<br>PROFIBUS S                                                                                                    | Specifications                                                                                                    |
| INTRODUCTION                                                                                                    |                                                                                                    |
| RATINGS                                                                                                    |                                                                                                    |
| MOUNTING AND<br>C441Q and Q                                                                                                    | DIMENSIONS                                                                                                    |
| CONNECTIONS A<br>Connecting t<br>Setting the F<br>Power and I/<br>PROFIBUS S<br>Connecting a<br>the C440, C                                                   | AND SWITCH SETTINGS<br>the C441, C440, S611 and S811+ to a PROFIBUS Network<br>PROFIBUS Address                                                                                                    |
| CONFIGURATION<br>C441 Motor<br>C440 Overlo<br>S611 Soft St<br>S811+ Soft S                                                                                    | I USING THE PROFIBUS CONFIGURATION FILE Insight Overload Protection Relay ad Protection Relay arter Starter                                                                                                    |
| PROFIBUS I/O PA<br>Cyclic IO Dat<br>C441 Motor<br>C440 Overlo<br>S611 Soft St<br>S811+ Soft S                                                                 | <b>\RAMETERS</b> ta for C441, C440, S611, S811+ and Stand-Alone I/O         Insight Overload Protection Relay         ad Protection Relay         arter         Starter                                                                                                    |
| PROFIBUS DIAGI<br>C441 Motor<br>C440 Overlo<br>S611 Soft St<br>S811+ Soft S                                                                                   | <b>NOSTIC TELEGRAMS</b> Insight Overload Protection Relay         ad Protection Relay         arter         Starter                                                                                                    |
| APPLICATION EX<br>A SIEMENS PLC<br>Introduction<br>System Ove<br>Creating a Pr<br>Setting up th<br>Assigning Ta<br>Downloading<br>References<br>Additional He | CAMPLE: OPERATING A C441 MOTOR INSIGHT WITH<br>ON PROFIBUS-DP         rview         roject in Siemens Simatic Software         ie Configuration File in the Simatic Software         ig Names to C441 Motor Insight I/O Addresses         ig the Program to the Siemens S7 PLC |

## List of Figures

| Figure 1. Installation Diagram                                            |
|---------------------------------------------------------------------------|
| Figure 2. C441Q and C441S Product Dimensions (Attached to C441 Base Unit) |
| Figure 3. Mounting of Stand-Alone Model   7                               |
| Figure 4. Stand-Alone Dimensions                                          |
| Figure 5. C440 to a C441QS/SS 9                                           |
| Figure 6. S611 to a C441QS/SS 9                                           |
| Figure 7. Pin Out for PROFIBUS DB9 9                                      |
| Figure 8. Power and Modbus RS-485 Connections 10                          |
| Figure 9. C441Q: 24 Vdc Wiring Diagram         11                         |
| Figure 10. C441S: 120 Vac Wiring Diagram         12                       |
| Figure 11. C441QS—24 Vdc Input Specification   13                         |
| Figure 12. C441SS—120 Vac Input Specification                             |
| Figure 13. DIP Switch Service 3 Example.   14                             |

## **List of Tables**

| Table 1. PROFIBUS Specifications         *                                                                | I |
|----------------------------------------------------------------------------------------------------|---|
| Table 2. Product Selection   2                                                                            | 2 |
| Table 3. Environmental Ratings of the Module                                                              | 3 |
| Table 4. Approvals and Certifications                                                                     | 3 |
| Table 5. Input Power Supply Requirements                                                                  | 3 |
| Table 6. Environmental Ratings of the Module                                                              | 3 |
| Table 7. EMC Requirement   Control                                                                        | 3 |
| Table 8. Input Power Supply Requirements                                                                  | 3 |
| Table 9. Material Requirement   4                                                                         | ł |
| Table 10. 120 Vac Input Specification   4                                                                 | ł |
| Table 11. 24 Vdc Input Specification   4                                                                  | ł |
| Table 12. Relay Specification   4                                                                         | ł |
| Table 13. Pilot Duty Relay Requirements   4                                                               | ł |
| Table 14. 24 Vdc Supply Connection   Section                                                              | ) |
| Table 15. PROFIBUS DIP Switch Settings         10                                                         | ) |
| Table 16. PROFIBUS Status LEDs   14                                                                       | ł |
| Table 17. C441 Motor Insight Configuration File       16         10       11                              | 3 |
| Table 18. C440 Overload Supported Configuration File         18                                           | 3 |
| Table 19. S611 Soft Starter Configuration File   19. S611 Soft Starter Configuration File                 | ) |
| Table 20. S811+ Soft Starter Configuration File       2'                                                  | I |
| Table 21. C441 Motor Insight Available IO Data for Cyclic Polling       20         20       21            | 3 |
| Table 22. C441 Motor Insight Available IO Data for Cyclic Polling (PROFIBUS)       20         20       21 | 3 |
| Table 23. C440 Available IO Data for Cyclic Polling       28                                              | 3 |
| Table 24. S611 Available IO Data for Cyclic Polling       30         30       31                          | ) |
| Table 25. S811+ Available IO Data for Cyclic Polling                                                      | 2 |
| Table 26. C441 Diagnostic Telegram   36                                                                   | 3 |
| Table 27. C440 Diagnostic Telegram         38                                                             | 3 |
| Table 28. Ext Diag Bit Key         39                                                                     | ) |
| Table 29. S611 Diagnostic Telegram   40                                                                   | ) |
| Table 30. S811+ Soft Starter Diagnostic Telegram       42                                                 | 2 |
| Table 31. Ext Diag Bit Key         44                                                                     | ł |

## Safety

#### **Definitions and Symbols**

## WARNING

This symbol indicates high voltage. It calls your attention to items or operations that could be dangerous to you and other persons operating this equipment. Read the message and follow the instructions carefully.

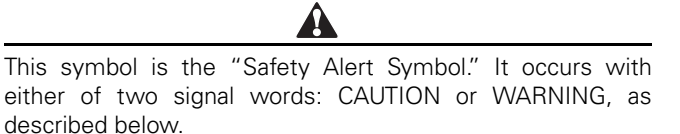

## WARNING

Indicates a potentially hazardous situation which, if not avoided, can result in serious injury or death.

## **CAUTION**

Indicates a potentially hazardous situation which, if not avoided, can result in minor to moderate injury, or serious damage to the product. The situation described in the CAUTION may, if not avoided, lead to serious results. Important safety measures are described in CAUTION (as well as WARNING).

### **Hazardous High Voltage**

### WARNING

Motor control equipment and electronic controllers are connected to hazardous line voltages. When servicing drives and electronic controllers, there may be exposed components with housings or protrusions at or above line potential. Extreme care should be taken to protect against shock.

Stand on an insulating pad and make it a habit to use only one hand when checking components. Always work with another person in case an emergency occurs. Disconnect power before checking controllers or performing maintenance. Be sure equipment is properly grounded. Wear safety glasses whenever working on electronic controllers or rotating machinery.

#### Warnings and Cautions

This manual contains clearly marked cautions and warnings which are intended for your personal safety and to avoid any unintentional damage to the product or connected appliances.

Please read the information included in cautions and warnings carefully.

## Overview

The C441 PROFIBUS communication adapter is a DPV0 slave device used to connect the C441 Motor Insight® and C440 protective relay and S611 and S811+ soft starters to a PROFIBUS network. The C441Q/S PROFIBUS adapter connects to the side of the Motor Insight and the S611 soft starter, and allows the user to access setup parameters and IO data of the Motor Insight and the S611 over a PROFIBUS network.

The C441QS/SS is a stand-alone PROFIBUS adapter that connects to the C440, S611 and S811+ via hardwired connections (DO/DI) and allows the user to access setup parameters and IO data of the C440, S611 and S811+ over a PROFIBUS network.

The C441QS/SS can also be used as a 4 digital input, 2 relay output stand-alone IO module on a PROFIBUS network.

The C441 PROFIBUS communication adapters provide the user with the ability to:

- Configure C441 Motor Insight, C440 OL relay, S611 and S811+ soft starter and stand-alone IO setup parameters over a PROFIBUS network
- Create custom IO assemblies based upon their applications needs
- Exchange IO between a master and slave over a PROFIBUS network
- Read out diagnostic information concerning the health of the devices connected to the C441 PROFIBUS interface modules

### **PROFIBUS Specifications**

#### **Table 1. PROFIBUS Specifications**

| ltem                          | Specification                                                            |
|-------------------------------|--------------------------------------------------------------------------|
| PROFIBUS Communications       | DPV0                                                                     |
| Vendor Identification Number  | 0x019D                                                                   |
| PNO Identification Number     | 0x0C98                                                                   |
| Maximum IO Modules            | 28                                                                       |
| Maximum Input Data            | 100 bytes                                                                |
| Maximum Output Data           | 20 bytes                                                                 |
| Max Diagnostic Message length | 21 bytes                                                                 |
| Supported PROFIBUS Data rates | 9.6 k, 19.2 k, 45.5 k, 93.75 k, 187.5 k,<br>500 k, 1.5 M, 3 M, 6 M, 12 M |
| Optional Features             | Freeze; Sync; and Fail-safe supported                                    |
| GSD File                      | 019D0C98.gsd @ www.eaton.com                                             |

## Introduction

The C441 PROFIBUS modules enable PROFIBUS communications for the following Eaton devices.

- C441 Motor Insight overload and monitoring relay
- C440 Overload and monitoring relay
- S611 Soft Starter
- S811+ Soft Starter

The device can also be used stand-alone as a PROFIBUS I/O block.

The table below describes the products covered in this manual and their primary usage.

#### Table 2. Product Selection

| Catalog<br>Number | Description                                                       | Use With                                                           |
|-------------------|-------------------------------------------------------------------|--------------------------------------------------------------------|
| C441Q             | Plug-In PROFIBUS Module with 120 Vac Inputs<br>and Relay Outputs  | C441 Motor Insight, S611 Soft Starter                              |
| C441S             | Plug-In PROFIBUS Module with 24 Vdc Inputs and Relay Outputs      | C441 Motor Insight, S611 Soft Starter                              |
| C441QS            | Stand-alone PROFIBUS Module with 120 Vac Inputs and Relay Outputs | C440 Overload, S611 Soft Starter,<br>I/O Block, S811+ Soft Starter |
| C441SS            | Stand-alone PROFIBUS Module with 24 Vdc Inputs and Relay Outputs  | C440 Overload, S611 Soft Starter,<br>I/O Block, S811+ Soft Starter |

The PROFIBUS module provides the following key features.

- Supports PROFIBUS protocol
- 4 Discrete Input Points and 2 Output relays

## Ratings

The following ratings apply to the C441Q and C441S.

## Table 3. Environmental Ratings of the Module

| Description                |                            | Rating                                        |
|----------------------------|----------------------------|-----------------------------------------------|
| Transportation and Storage | Temperature                | –40 °C to +85 °C (–40 °F to +185 °F)          |
|                            | Humidity                   | 5–95% noncondensing                           |
| Operating                  | Temperature                | -20 °C to +50 °C (-4 °F to +122 °F)           |
|                            | Humidity                   | 5–95% noncondensing                           |
|                            | Altitude                   | Above 2000 m (6600 ft), consult factory       |
|                            | Shock IEC<br>60068-2-27    | 15 G any direction for 11 milliseconds        |
|                            | Vibration IEC<br>60068-206 | 5–150 Hz, 5 G, 0.7 mm maximum<br>peak-to-peak |
|                            | Pollution Degree           | 3                                             |

## Table 4. Approvals and Certifications Electrical/EMC Pating

| Electrical/EMC                   | Kating                                               |
|----------------------------------|------------------------------------------------------|
| ESD Immunity (IEC61000-4-2)      | ±8 kV Air, ±4 kV contact                             |
| Radiated Immunity (IEC61000-4-3) | 10 V/m 80–1000 MHz, 80% amplitude modulation @ 1 kHz |
| Fast Transient (IEC61000-4-4)    | ±2 kV using direct method                            |
| Surge (IEC61000-4-5)             | ±2 kV line-to-ground                                 |
| RF Conducted (IEC61000-4-6)      | 10 V, 0.15–80 MHz                                    |
| Ingress Protection Code          | IP20                                                 |
| Radiated and Conducted Emissions | EN55011 Class A                                      |
| Agency Certifications            | UL® 508                                              |
|                                  | cUL® (CSA® C22.2 No. 14)                             |
|                                  | CE (Low Voltage Directive)                           |

#### **Table 5. Input Power Supply Requirements**

| Description            | Requirement |
|------------------------|-------------|
| Voltage Range          | 18–30 Vdc   |
| Current Draw (Maximum) | 30 mA       |

The following ratings apply to the C441QS and C441SS.

## Table 6. Environmental Ratings of the Module Description Rating

| Description                |                            | nating                                                                                        |
|----------------------------|----------------------------|-----------------------------------------------------------------------------------------------|
| Transportation and Storage | Temperature                | –40 °C to +80 °C (–40 °F to +176 °F)                                                          |
|                            | Humidity                   | 5–95% noncondensing                                                                           |
| Operating                  | Temperature                | -40 °C to +55 °C (-40 °F to +131 °F)                                                          |
|                            | Humidity                   | 5–95% noncondensing                                                                           |
|                            | Altitude                   | Above 2000 m (6600 ft), consult factory                                                       |
|                            | Shock IEC<br>60068-2-27    | 15 G any direction for 11 milliseconds                                                        |
|                            | Vibration IEC<br>60068-206 | 10—150 Hz, 3 G, 0.3 mm maximum<br>peak-to-peak                                                |
|                            | Pollution Degree           | Pollution III                                                                                 |
|                            | Polar Draw                 | <30 mA Steady State from 24 Vdc                                                               |
|                            | Dielectric<br>withstand    | Equipment rating volts more than 50 V,<br>potential volts AC 1000+2*V (max marked<br>voltage) |

#### **Table 7. EMC Requirement**

| ltem                                | Rating                                                                                         |
|-------------------------------------|------------------------------------------------------------------------------------------------|
| Agency Certifications               | cULus by UL to UL 508, CSA C22.2 No. 14<br>CE (Low Voltage Directive, EMC Directive)<br>C-TICK |
| Radiated and Conducted<br>Emissions | EN 55011 Class A                                                                               |
| Electrical/EMC                      |                                                                                                |
| ESD Immunity (IEC61000-4-2)         | ±8 kV Air, ±4 kV contact                                                                       |
| Radiated Immunity (IEC61000-4-3)    | 10 V/m 80–1000 MHz,<br>80% amplitude modulation at 1 kHz                                       |
| Fast Transient (IEC61000-4-4)       | ±2 kV supply and IO<br>±1 kV communications                                                    |
| Surge (IEC61000-4-5)                | $\pm 2$ kV Line to PE and $\pm 1$ kV Line-to-Line                                              |
| RF Conducted (IEC61000-4-6)         | 10 V, 0.15–100 MHz                                                                             |
| Magnetic Field (IEC61000-4-8)       | DNA                                                                                            |
| Voltage Dips (IEC61000-4-11)        | DNA                                                                                            |
| Protection Degree (IEC60947-1)      | IP20                                                                                           |

#### **Table 8. Input Power Supply Requirements**

| Electrical/EMC         | Rating    |
|------------------------|-----------|
| Voltage Range          | 18–30 Vdc |
| Current Draw (Maximum) | 30 mA     |

#### **Table 9. Material Requirement**

| Description                                                                 | Requirement                                                                                                    |
|-----------------------------------------------------------------------------|----------------------------------------------------------------------------------------------------|
| Certification of Compliance to<br>the EU Directive 2011/65/EU<br>(RoHS 2.0) | Yes                                                                                                    |
| Reach                                                                       | Yes                                                                                                    |
| PCB Laminate                                                                | Manufactured by a UL Recognized<br>(ZPMV2) printed wiring board<br>manufacturer, which meets the<br>requirements in UL 508, paras. 15.1, 15.3,<br>36.12, & 39.4(b). CB to be marked with<br>Vendor UL-ID code, Vendor Date Code,<br>material, flammability rating. Polarized<br>components shall be marked so polarity<br>can be verified after assembly |

The C441Q and C441QS provide connection for four AC input points. The ratings for these inputs are:

#### Table 10. 120 Vac Input Specification

| Value           |
|-----------------|
| 4               |
| 120 Vac         |
| 80–140 Vac      |
| 50/60 Hz        |
| 30 ms           |
| 0–30 Vac        |
| 79–140 Vac      |
| 15 mA           |
| External Supply |
|                 |

The C441S and C441SS provide connection for four DC input points. The ratings for these inputs are:

#### Table 11. 24 Vdc Input Specification

| Specification               | Value           |
|-----------------------------|-----------------|
| Number of Inputs            | 4               |
| Supply Voltage              | 24 Vdc          |
| Туре                        | Current Sinking |
| On State Voltage            | 15–30 Vdc       |
| Steady State Current Max    | 15 mA           |
| Off State Voltage           | 0–5 Vdc         |
| 24 Vdc source current limit | 50 mA           |
| Isolation Voltage           | 250 Vac         |

The C441Q, C441S, C441QS and C441SS provide two output relays. The ratings of the relay outputs are:

#### Table 12. Relay Specification

| Specification                | Value                                            |
|------------------------------|--------------------------------------------------|
| Number of Contacts           | 2 independent relays<br>(one Form A, one Form C) |
| Thermal Contact              | 5 A                                              |
| Rated Insulation Voltage     | 300 Vac                                          |
| Operating Voltage            | 240 Vac                                          |
| Operating AC Current (Rated) | 3 A at 120 Vac; 1.5 A at 240 Vac                 |
| Operating DC Current (Rated) | 0.24 A at 110 Vdc, 0.1 A at 220 Vdc              |
| Min Operating Current        | 10 mA at 5 Vdc                                   |
| Resistive Load Rating        | 5 A at 240 Vac, 5 A at 30 Vdc                    |
| Inductive Loading            | 2 A at 240 Vac, 2 A at 30 Vdc                    |

#### **Table 13. Pilot Duty Relay Requirements**

Α

| Specification                           | Value            |
|-----------------------------------------|------------------|
| Pilot Duty Rating                       | B300             |
| Thermal Continuous Test Current         | 5 A              |
| Maximum Current<br>(120 Vac)—Make/Break | 30 A / 3 A       |
| Maximum Current<br>(240 Vac)—Make/Break | 15 A / 1.5 A     |
| Max VA (Volt-Amperes)—<br>Make/Break    | 3600 VA / 360 VA |

**Note:** Any UL Listed power supply with an isolated 24 Vdc voltage output can be used provided that a UL listed or recognized fuse rated no more then 4 A maximum is installed.

### WARNING

Only apply 24 Vdc to the C441 communication module power supply connector. use of any other voltage may result in personal injury, property damage and damage to the module.

## **Mounting and Dimensions**

### C441Q and C441S

#### Mounting

The C441 PROFIBUS adapters are designed to be installed on the right side of the Motor Insight base unit or the S611.

#### Figure 1. Installation Diagram

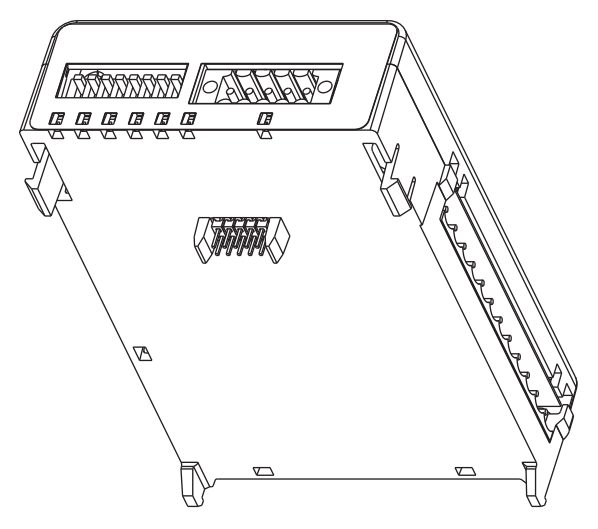

- 1. Align module with side of Motor Insight base unit or the S611.
- 2. Slide module bottom pegs into appropriate slots.
- 3. Rotate module up and gently click the base unit and module together.
- 4. Connect 24 Vdc power, PROFIBUS cable, and IO connector if desired.
- **Note:** For S611 Soft Starter applications, it is recommended to mount a C441QS or C441SS module beside the S611 and wire the D0/D1 terminals between the two devices. More information on this is provided later in this document.

#### Dimensions

#### 3.82 (97) 3.31 0.20 (5.1) Terminal Ref. **VEVE**V Date 3.94 (100) - - H 3.50 (89) 0 •) ? (• Ħ 8 $\square$ 00000000000 Ľſ Д 3.94 3.34 (100) (84.8) Mounting Dimensions (4) 10-32 4.92 (125)

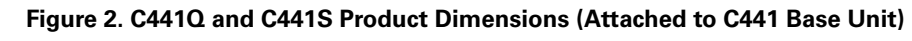

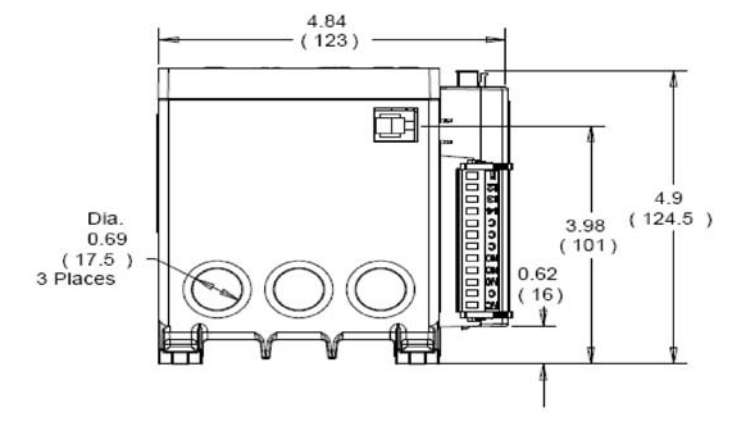

### Mounting

#### C441QS and C441SS

The modules are designed to be installed on the DIN rail or panel surface by screw. Screw fixing dimensions reference below.

#### Figure 3. Mounting of Stand-Alone Model

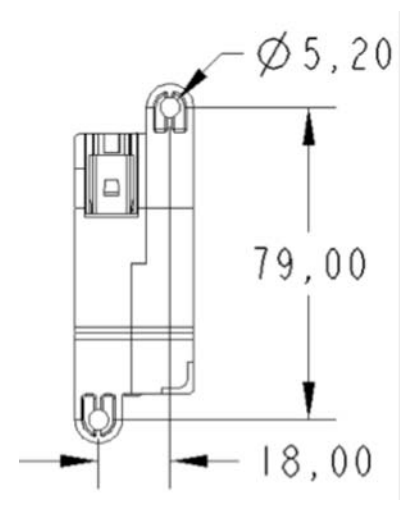

DIN rail width is 35 mm.

Mounting and Dimensions

#### Dimensions

#### Figure 4. Stand-Alone Dimensions

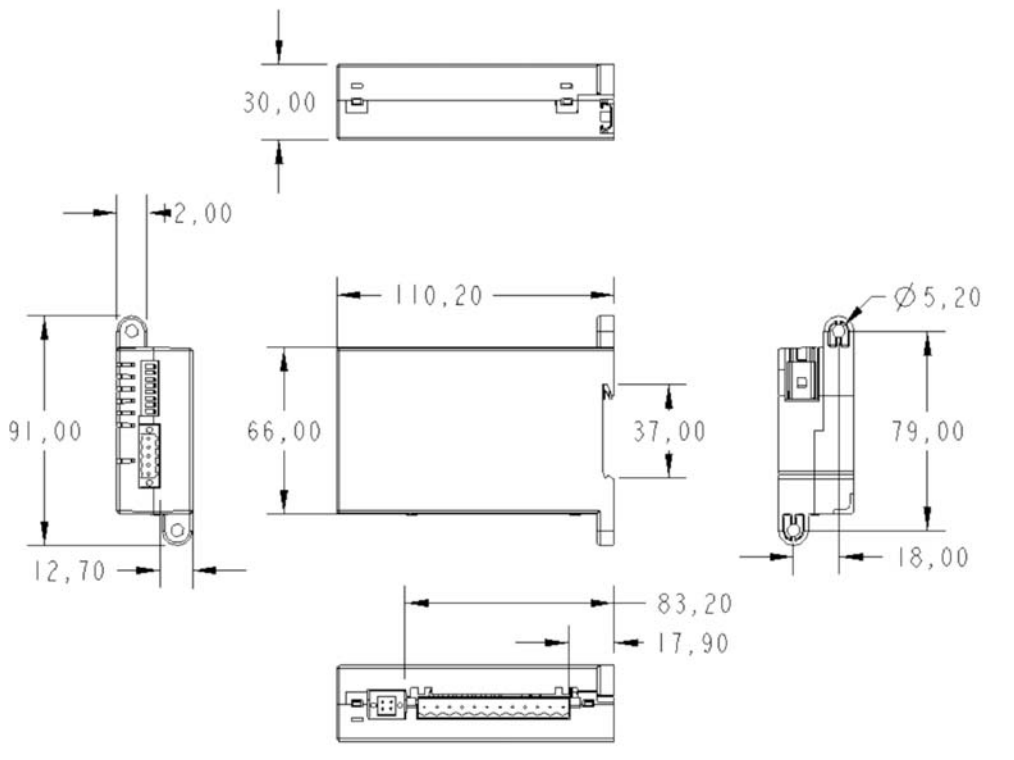

X.X +-0.1 X.XX +-0.01

## **Connections and Switch Settings**

# Connecting the C441, C440, S611 and S811+ to a PROFIBUS Network

## Connecting a C441Q/C441S to a C441 Motor Insight or S611 Soft Starter

The C441Q and the C441S modules connect to the C441 Motor Insight and S611 Soft Starter by plugging these PROFIBUS modules into the side of the C441 Motor Insight and S611. As an option, the C441QS and C441SS may also be wired to the S611 soft starter via the DO/DI terminals on each product as shown below.

## Connecting a C441QS/C441SS to a C440 Overload, S611 Soft Starter or S811+ Soft Starter

The C441QS/SS modules communicate to the C440, S611 and S811+ by wiring the D0 terminal on the C441QS/SS to the D0 terminal on the C440, S611 and S811+ and the D1 terminal on the C441QS/SS to the D1 terminal on the C440, S611 and S811+. The C440 requires a C440-XCOM to be added to the C440 per the following. The D0/D1 terminals for the C440 are on the C440-XCOM module. All the other devices listed above have D0/D1 terminals on a connector directly attached to each product.

#### Figure 5. C440 to a C441QS/SS

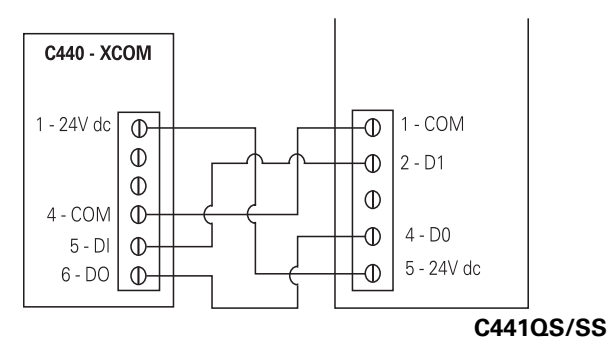

#### Figure 6. S611 to a C441QS/SS

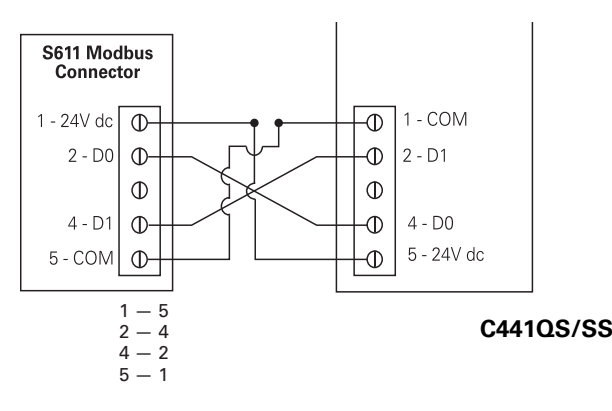

#### S811+ to the C441QS/SS

The D0/D1 terminals are on a separate terminal strip from where the 24 Vdc terminals are located on the S811+. Connect D0 on the S811+ to D0 on the C441QS/SS and D1 on the S811+ to D1 on the C441QS/SS.

#### **PROFIBUS Connection**

The PROFIBUS port uses the standard DB9 PROFIBUS connection. Refer to the figure below for details on the pin out of this connector.

#### Figure 7. Pin Out for PROFIBUS DB9

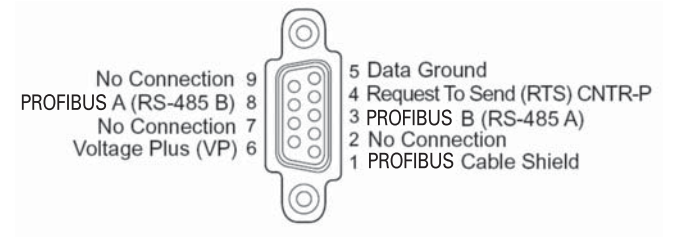

#### 24 Vdc Power

The C441 PROFIBUS adapter is powered from an external 24 Vdc supply wired into the 5-pin black header (J2) located on the top of the adapter next to the 8 pos DIP switch.

**Note:** Connections to pins 2 and 4 for the C441Q/S modules are only required if Modbus communications are to be implemented.

Connections to pins 2 and 4 for the C441QS/SS are the required communication connections to interface the C440, S611 and S811+ devices to a PROFIBUS network.

#### Table 14. 24 Vdc Supply Connection

| Pin # | Circuit | Description                                                                                                    |
|-------|---------|----------------------------------------------------------------------------------------------------|
| 1     | Common  | 24 Vdc common input connection                                                                                        |
| 2     | D1      | Transceiver terminal 1, V1 Voltage, Data + (V1 > V0<br>for binary 1 [OFF] state)<br>Connection for Remote Modbus Port |
| 3     |         | NC                                                                                                    |
| 4     | DO      | Transceiver terminal 0, V0 Voltage, Data—(V0 > V1<br>for binary 0 [ON] state)                                         |
|       |         | Connection for Remote Modbus Port                                                                                     |
| 5     | +24 Vdc | +24 Vdc supply input connection                                                                                       |

Figure 8. Power and Modbus RS-485 Connections

| W<br>I<br>R | COMMON<br>RS485+ | с <b>)</b><br>D1 <b>)</b> |
|-------------|------------------|---------------------------|
| I<br>N<br>G | RS485-<br>+24VDC | D0 0<br>24 0              |

### Setting the PROFIBUS Address

#### **PROFIBUS Address**

The PROFIBUS address is set using the DIP switches located on the top of the C441 communication adapter. The address can only be set with the hardware DIP switches. The address is in binary with the major units numbered to the right of the switch on the label. Adding up the major units set to ON will provide the address of the adapter on the PROFIBUS network.

#### Notice

The address specified in the switches is only used by the adapter at the time the adapter is powered on. Changing these switches during operation will have no affect until the next power cycle or reset.

#### Notice

A PROFIBUS address setting of 0 will result in the C441 using the default Station Address of 125. Any PROFIBUS Station Address setting greater than 125 will result in the C441 using the default Station Address of 125.

#### Table 15. PROFIBUS DIP Switch Settings

| DIP Switch | Value |
|------------|-------|
| 7          | 64    |
| 6          | 32    |
| 5          | 16    |
| 4          | 8     |
| 3          | 4     |
| 2          | 2     |
| 1          | 1     |

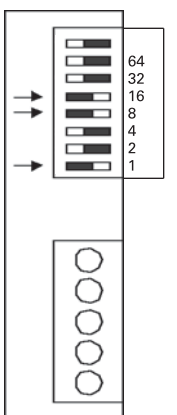

**Example:** To set a MAC ID of 25, DIP switches 5, 4, and 1 need to be turned ON, with all others OFF.

# Power and I/O Wiring Diagrams for the C441Q and C441S Modules

The C441Q module contains four 24 Vdc inputs and two relay outputs. The two relay outputs provided are one form A (NO) and one form C (NO, NC).

#### Figure 9. C441Q: 24 Vdc Wiring Diagram

#### 24 Vdc Inputs

The 24 Vdc input circuit is capable of both isolated and unisolated behavior. The isolated inputs share a single common tie point. A 24 Vdc current limited source/ground is provided in the situations that require locally supplied input signal voltage. To use the unisolated inputs, tie the 24 Vdc ground/common to the isolated common.

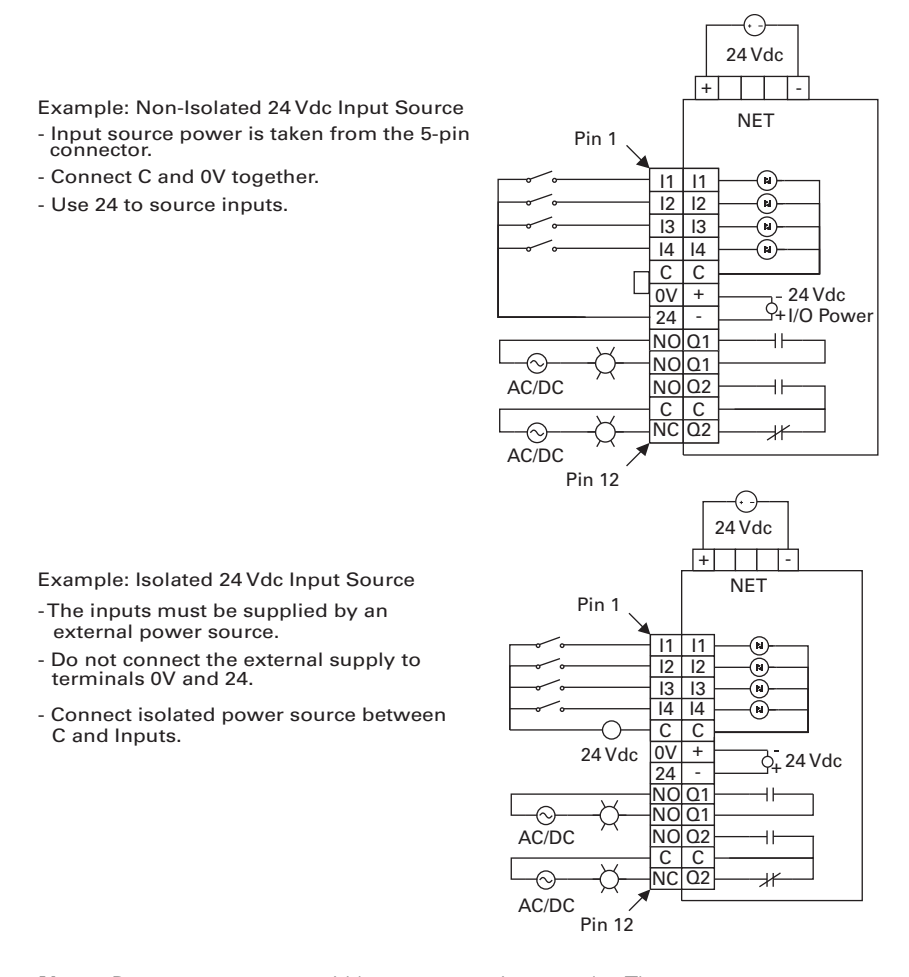

**Note:** Do not connect a 24 Vdc source to pins 6 and 7. The "I/O Power: 24 Vdc" is to be used only in conjunction with the inputs. It is a 24 Vdc output intended to only supply signal power for the inputs. When using the 24 Vdc input supply, pin 6 should only be connected to pin 5 (24 Vdc input supply common to input common). See example wiring diagram above. Any device using the provided 24 Vdc input supply must have 500 V isolation from ground. Example devices include pushbuttons and auxiliary contacts.

The C441S module contains four 120 Vac inputs and two relay outputs. The two relay outputs provided are one form A (NO) and one form C (NO, NC).

#### Figure 10. C441S: 120 Vac Wiring Diagram

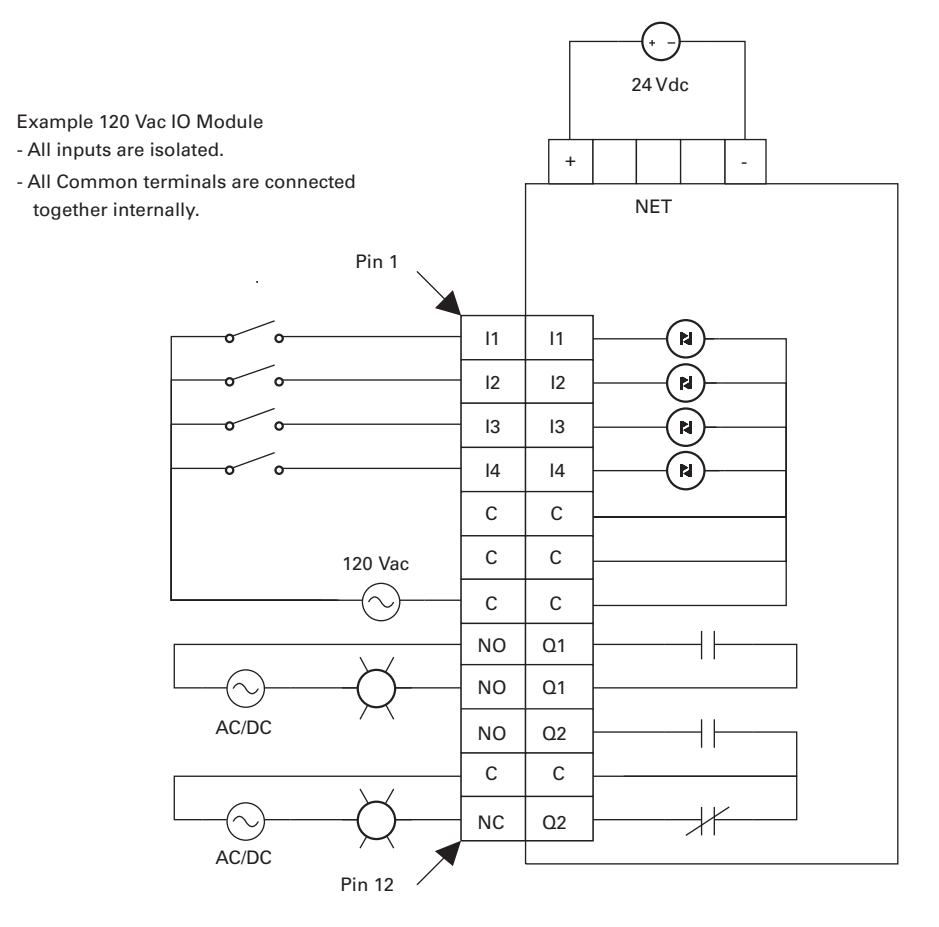

# Power and I/O Wiring Diagrams for the C441QS and C441SS Modules

The C441QS module contains four 24 Vdc inputs and two relay outputs. The two relay outputs provided are one form A (NO) and one form C (NO, NC).

#### Figure 11. C441QS-24 Vdc Input Specification

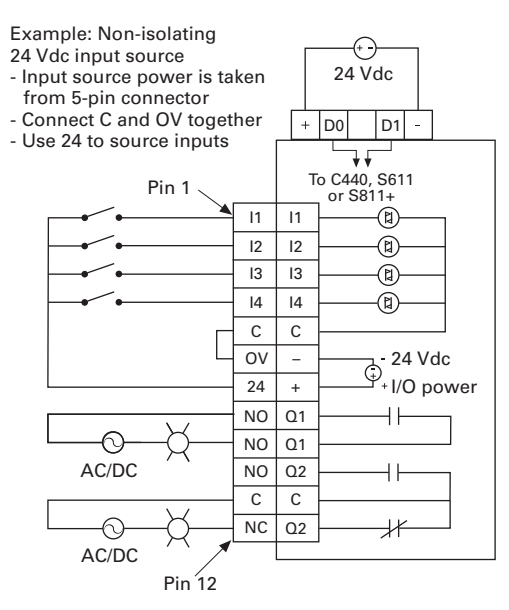

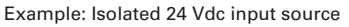

- The inputs must be supplied
- by an external power source

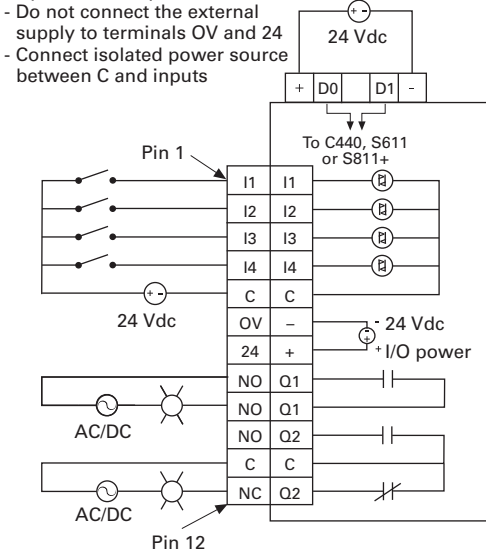

#### 24 Vdc Inputs

The 24 Vdc input circuit is capable of both isolated and unisolated behavior. The isolated inputs share a single common tie point. A 24 Vdc current limited source/ground is provided in the situations that require locally supplied input signal voltage. To use the unisolated inputs, tie the 24 Vdc ground/common to the isolated common.

The C441SS module contains four 120 Vac inputs and two relay outputs. The two relay outputs provided are one form A (NO) and one form C (NO, NC).

#### Figure 12. C441SS-120 Vac Input Specification

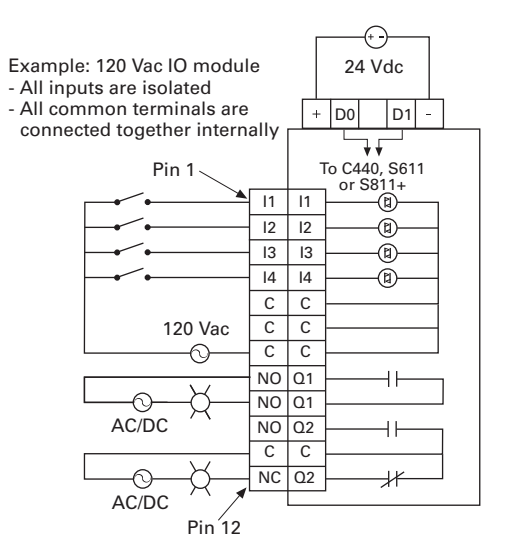

### **PROFIBUS Status Indicators**

#### **PROFIBUS Status LEDs**

There are three LED indicators (ON, BF, and SF) to clarify the working state of the PROFIBUS module/network.

#### Table 16. PROFIBUS Status LEDs

| ON (GREEN,<br>the left one) | BF (RED,<br>the middle one) | SF (RED,<br>the right one) | Fault<br>Condition                      |
|-----------------------------|-----------------------------|----------------------------|-----------------------------------------|
| ON                          | OFF                         | OFF                        | Everything OK                           |
| ON                          | ON                          | OFF                        | No communication                        |
| ON                          | Blinking                    | OFF                        | Communication, but not in data exchange |
| ON                          | ON                          | ON                         | Configuration not OK                    |

#### Connecting and Disconnecting a C441 PROFIBUS Module from the C440, C441, S611, S811+ or as a Stand-Alone I/O Module

A C441 PROFIBUS module will work with whatever device it is connected to out-of-box, C440, C441, S611, S811+ or as a stand-alone I/O module.

If a C441 PROFIBUS module has previously been connected to one device type and then needs to be connected to another device type, the following procedure must be performed.

- 1. Disconnect the C441 PROFIBUS module from the existing device.
- 2. Set the DIP switches on the C441 PROFIBUS module to a value of three per **Figure 13**.
- 3. Toggle the top switch shown in **Figure 13** 5 times (off-on-off is one cycle). A reset will occur after the fifth cycle indicated by all LEDs turning ON, then OFF again. Turn power off to the module.
- 4. Connect the C441 PROFIBUS module to the new device or use it as a stand-alone I/O module. When it is powered up again, it will begin working with the new device or as a stand-alone I/O module.

#### Figure 13. DIP Switch Service 3 Example

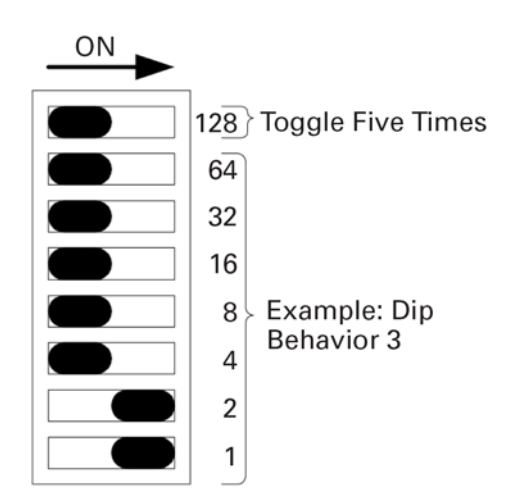

## **Configuration Using the PROFIBUS Configuration File**

The C441 PROFIBUS adapters give the user the ability to enable/disable protections, set up trip thresholds, set up trip delays, and reset delays for the C441 Motor Insight relay, the C440 Overload relay, the S611 Soft Starter and the S811+ Soft Starter over a PROFIBUS network.

Upon reception of the parameterization telegram, device parameter data is range checked. If the data is outside the range specified in the GSD file, the parameterization will be rejected and parameterization will fail. Data for parameters such as Overload FLA, Low kW Trip Level, High kW Trip Level, and GND Fault Trip Level whose ranges vary based on model will be "adjusted." If the value is greater than the maximum allowed value, the parameter is set to its maximum value. Likewise, if a parameter will be set to its minimum value.

**Note:** Values must still fall within the range specified in the GSD file for parameterization to be successful.

#### Notice

The "Enable Device Parameterization" parameter must be enabled for the connected device parameters to be downloaded into the device. If the "Enable Device Parameterization" parameter is set to "Ignore" (0), device parameters are "ignored" by the C441 PROFIBUS adapter and are not downloaded into the connected device.

## C441 Motor Insight Overload Protection Relay

#### Table 17. C441 Motor Insight Configuration File

| Parameter Name                       | Location      | Notes                                                                                                    |
|--------------------------------------|---------------|----------------------------------------------------------------------------------------------------|
| Enable Device Parameterization       | Adapter       | 0 = Ignore user data,<br>1 = Download Device Parameters                                                                                                    |
| Com Adapter Outputs ComLoss Behavior | Adapter       | 0 = Fail Safe (outputs disabled),<br>1 = Hold Last state                                                                                                    |
| CT Multiplier                        | Motor Insight | Cat No C441BB, C441CB, C441DB<br>1-4<br>Cat No C441BA, C441CA, C441DA<br>1, 2, 3 (150:5), 4 (300:5), 5 (600:5)                                                                                                    |
| Overload FLA                         | Motor Insight | Setting is in Amps x 100<br>Cat No C441BB, C441CB, C441DB<br>5–22.5 Amps (CT Multiplier = 4)<br>6.67–30 Amps (CT Multiplier = 3)<br>10–45 Amps (CT Multiplier = 2)<br>20–90 Amps (CT Multiplier = 1)<br>Cat No C441BA, C441CA, C441DA<br>1–5 Amps (CT Multiplier = 2)<br>2–9 Amps (CT Multiplier = 1)<br>60–135 Amps (CT Multiplier = 3)<br>120–270 Amps (CT Multiplier = 4)<br>240–540 Amps (CT Multiplier = 5)              |
| Overload Trip Class                  | Motor Insight | 5–30                                                                                                    |
| Overload Reset Mode                  | Motor Insight | 0 = manual reset mode—default<br>1 = Apply Motor Fault Reset Delay and Motor Faults Number of Restarts                                                                                                    |
| Over Voltage Trip Enable             | Motor Insight | 1 = Trip Enabled; 0 = Warning only                                                                                                    |
| Under Voltage Trip Enable            | Motor Insight | 1 = Trip Enabled; 0 = Warning only                                                                                                    |
| Phase Order Trip Enable              | Motor Insight | 1 = Trip Enabled; 0 = Warning only                                                                                                    |
| GND Fault Trip Enable                | Motor Insight | 1 = Trip Enabled; 0 = Warning only                                                                                                    |
| Voltage Unbalance Trip Enable        | Motor Insight | 1 = Trip Enabled; 0 = Warning only                                                                                                    |
| Current Unbalance Trip Enable        | Motor Insight | 1 = Trip Enabled; 0 = Warning only                                                                                                    |
| Under Current Trip Enable            | Motor Insight | 1 = Trip Enabled; 0 = Warning only                                                                                                    |
| Phase Loss Trip Enable               | Motor Insight | 1 = Trip Enabled; 0 = Warning only                                                                                                    |
| Jam Trip Enable                      | Motor Insight | 1 = Trip Enabled; 0 = Warning only                                                                                                    |
| Low kW Trip Enable                   | Motor Insight | 1 = Trip Enabled; 0 = Warning only                                                                                                    |
| High kW Trip Enable                  | Motor Insight | 1 = Trip Enabled; 0 = Warning only                                                                                                    |
| GND Fault Trip Level                 | Motor Insight | Setting in Amps x 100<br>Cat No C441BB, C441CB, C441DB<br>3-20 A (CT Multiplier = 1)<br>1.5-10 (CT Multiplier = 2)<br>1-6.66 (CT Multiplier = 3)<br>0.75-5 (CT Multiplier = 4)<br>Default setting is 10 A<br>Cat No C441BA, C441CA, C441DA<br>0.3-2.0 A (CT Multiplier = 1)<br>0.15-1.0 (CT Multiplier = 2)<br>9-60 (CT Multiplier = 3)<br>18-120 (CT Multiplier = 4)<br>36-240 (CT Multiplier = 5)<br>Default setting is 1 A |
| GND Fault Trip Delay                 | Motor Insight | 1–60 seconds (30) default                                                                                                    |

| Parameter Name                                    | Location      | Notes                                                                                                    |  |
|---------------------------------------------------|---------------|----------------------------------------------------------------------------------------------------|--|
| GND Fault Trip Mode                               | Motor Insight | 0 = Trip on GND fault<br>1 = Alarm-no-trip—default                                                        |  |
| Under Current Trip Level                          | Motor Insight | 10–90% of FLA (50) default                                                                                |  |
| Under Current Trip Delay                          | Motor Insight | 1–60 seconds (5) default                                                                                  |  |
| Low Power Trip Level                              | Motor Insight | Setting is in kW x 100<br>Default value is the minimum value in the range.                                |  |
| Low Power Trip Delay                              | Motor Insight | 1–60 seconds (5) default                                                                                  |  |
| High Power Trip Level                             | Motor Insight | Setting is in kW x 100<br>Default value is the minimum value in the range.                                |  |
| High Power Trip Delay                             | Motor Insight | 1–60 seconds (5) default                                                                                  |  |
| % Current Unbalance Trip Level                    | Motor Insight | 1–30% (15%) default                                                                                       |  |
| Current Unbalance Trip Delay                      | Motor Insight | 1–20 seconds (10) default                                                                                 |  |
| Under Voltage Trip Level                          | Motor Insight | 170–264 V (216 V) CC441BA, C441BB<br>323–528 V (432 V) C441CA, C441CB<br>489–660 V (540 V) C441DA, C441DB |  |
| Under Voltage Trip Delay                          | Motor Insight | 1–20 seconds (10) default                                                                                 |  |
| Over Voltage Trip Level                           | Motor Insight | 170–264 V (264 V) C441BA, C441BB<br>323–528 V (528 V) C441CA, C441CB<br>489–660 V (540 V) C441DA, C441DB  |  |
| Over Voltage Trip Delay                           | Motor Insight | 1–20 seconds (10) default                                                                                 |  |
| % Voltage Unbalance Trip Level                    | Motor Insight | 1–20% (6%) default                                                                                        |  |
| Voltage Unbalance Trip Delay                      | Motor Insight | 1–20 seconds (10) default                                                                                 |  |
| Voltage Faults Trip Mode                          | Motor Insight | 0 = Trip on voltage fault<br>1 = Alarm-no-trip (inhibit start)—default                                    |  |
| Jam Fault Trip Level                              | Motor Insight | 150–400% of FLA (300%) default                                                                            |  |
| Jam Fault Trip Delay                              | Motor Insight | 1–60 seconds (5) default                                                                                  |  |
| Phase Loss Trip Delay                             | Motor Insight | 1–20 seconds (10) default                                                                                 |  |
| Restart Delay                                     | Motor Insight | 0–500 seconds (10) default                                                                                |  |
| Motor Fault Reset Delay                           | Motor Insight | 2–500 minutes (8) default                                                                                 |  |
| Motor Faults—Number of Restarts                   | Motor Insight | 0 = Manual, 1–4, 5 = Auto reset mode                                                                      |  |
| Load Faults Reset Delay                           | Motor Insight | 2–500 minutes (20) default                                                                                |  |
| Load Faults—Number of Restarts                    | Motor Insight | 0 = Manual, 1–4, 5 = Auto reset mode                                                                      |  |
| Enable Load Faults Reset Delay Auto<br>Calculator | Motor Insight | 0 = Reset Delay Auto Calc Off<br>1 = Reset Delay Auto Calc On                                             |  |
| Run Transition % of FLA                           | Motor Insight | 25–125%                                                                                                   |  |
| Run Transition Time                               | Motor Insight | 1–180 seconds                                                                                             |  |
| Phase Order                                       | Motor Insight | 0x0000 = Phase Order Trip Disabled<br>0x0001 = ACB Phase Order<br>0x0002 = ABC Phase Order                |  |
| MI ComLoss Timeout                                | Motor Insight | 0 = 65000 (msec)                                                                                          |  |
| MI ComLoss Behavior                               | Motor Insight | 0x0001 = Fault (Fail Safe) Relay Off<br>0x0002 = Hold Last State                                          |  |
| Enable MI AuxRly GND Trip Indication              | Motor Insight | 1 = Indication Enabled; 0 = No Indication (CP models only)                                                |  |
| Enable MI AuxRly V Unbal Indication               | Motor Insight | 1 = Indication Enabled; 0 = No Indication (CP models only)                                                |  |
| Enable MI AuxRly I Unbal Indication               | Motor Insight | 1 = Indication Enabled; 0 = No Indication (CP models only)                                                |  |
| Enable MI AuxRIy Under I Indication               | Motor Insight | 1 = Indication Enabled; 0 = No Indication (CP models only)                                                |  |

#### Table 17. C441 Motor Insight Configuration File, continued

| Table 17. C441 Mot | or Insight Configura | ation File, continued |
|--------------------|----------------------|-----------------------|
|--------------------|----------------------|-----------------------|

| Parameter Name                          | Location      | Notes                                                                             |
|-----------------------------------------|---------------|-----------------------------------------------------------------------------------|
| Enable MI AuxRly PhLoss Trip Indication | Motor Insight | 1 = Indication Enabled; 0 = No Indication (CP models only)                        |
| Enable MI AuxRIy Jam Trip Indication    | Motor Insight | 1 = Indication Enabled; 0 = No Indication (CP models only)                        |
| Enable MI AuxRly LowKW Trip Indication  | Motor Insight | 1 = Indication Enabled; 0 = No Indication (CP models only)                        |
| Enable MI AuxRly HighKW Trip Indication | Motor Insight | 1 = Indication Enabled; 0 = No Indication (CP models only)                        |
| Enable MI AuxRIy HighV Trip Indication  | Motor Insight | 1 = Indication Enabled; 0 = No Indication (CP models only)                        |
| Enable MI AuxRIy LowV Trip Indication   | Motor Insight | 1 = Indication Enabled; 0 = No Indication (CP models only)                        |
| Enable MI AuxRIy PhRev Trip Indication  | Motor Insight | 1 = Indication Enabled; 0 = No Indication (CP models only)                        |
| Enable MI AuxRIy Overload Indication    | Motor Insight | 1 = Indication Enabled; 0 = No Indication (CP models only)                        |
| Enable MI AuxRly Freq Fault Indication  | Motor Insight | 1 = Indication Enabled; 0 = No Indication (CP models only)                        |
| MI AuxRly Reset Delay                   | Motor Insight | 0 = 500 (minutes) (CP models only)                                                |
| MI-CP-HVR Wire Config                   | Motor Insight | Three-phase, single-phase V and I or<br>Three-phase current only (CP models only) |
| MI-CP-HVR Overload on Start             | Motor Insight | Enable/Disable (CP models only)                                                   |
| MI-CP-HVR GF on Start                   | Motor Insight | Enable/Disable (CP models only)                                                   |
| MI-CP-HVR Anti-back spin Time           | Motor Insight | 0–3600 seconds (CP models only)                                                   |
| MI-CP-HVR PT Ratio                      | Motor Insight | 0-8000 (CP models only)                                                           |

## C440 Overload Protection Relay

#### Table 18. C440 Overload Supported Configuration File

| Parameter Name                        | Location | Notes                                                  |
|---------------------------------------|----------|--------------------------------------------------------|
| Enable Device Parameterization        | Adapter  | 0 = Ignore user data<br>1 = Download Device Parameters |
| Com Adapter Outputs Com Loss Behavior | Adapter  | 0 = Fail Safe (Off)<br>1 = Hold Last State             |
| C440 Com Loss Behavior                | C440     | Fault/Hold Last State                                  |

#### S611 Soft Starter

#### Table 19. S611 Soft Starter Configuration File

| Parameter Name                       | Location | Notes                                                                                                    |
|--------------------------------------|----------|----------------------------------------------------------------------------------------------------|
| Extended User Parameter Data         |          |                                                                                                    |
| Enable Device Parameterization       | Adapter  | 0 = Ignore user data, 1 = Download Device Parameters                                                         |
| Com Adapter Outputs ComLoss Behavior | Adapter  | 0 = Fail Safe (outputs disabled), 1 = Hold Last state                                                        |
| Overload FLA                         | S611     | Motor full load amp rating (in 0.1A)                                                                         |
| Overload Trip Class                  | S611     | Trip class 5, 10, 20, & 30                                                                                   |
| Start Method                         | S611     | Voltage ramp start<br>Current limit start<br>Pump start                                                      |
| Start Time                           | S611     | Length of start in 0.1 sec. (5–1800)                                                                         |
| Initial Torque                       | S611     | Initial starting torque applied to motor at beginning of the start profile. (0–100%)                         |
| Stop Time*                           | S611     | Length of stop ramp in 0.1 sec. (0–600)<br>0 sec = disabled                                                  |
| Pump Stop Time*                      | S611     | Length of pump stop ramp in 0.1sec. (50–1200)                                                                |
| Kick Start Time                      | S611     | Length of time to apply kick torque in 0.1 sec. (0–20)<br>Setting time to Osec disables kick torque setting. |
| Kick Start Torque                    | S611     | Kick torque applied to motor at beginning of the start profile. (0–100%). Only                               |
| Motor Rated Voltage                  | S611     | Nameplate Rated motor voltage. (115–600 V)                                                                   |
| Under Voltage Percent                | S611     | Under voltage fault threshold. (% rated motor voltage) (1–99%)                                               |
| Under Voltage Trip Delay             | S611     | Length of under voltage condition before fault in sec. (0–20)                                                |
| Over Voltage Percent                 | S611     | Over voltage fault threshold. (% rated motor voltage) (101–120%)                                             |
| Over Voltage Trip Delay              | S611     | Length of over voltage condition before fault in sec. (0–20)                                                 |
| Voltage Imbalance Percent            | S611     | Voltage Imbalance fault threshold. (% rated motor voltage) (1–20%)                                           |
| Voltage Imbalance Trip Delay         | S611     | Length of voltage imbalance condition before fault in sec. (0–20)                                            |
| Phase Sequence                       | S611     | Incoming voltage phase sequence<br>ABC<br>ACB                                                                |
| Reset Mode                           | S611     | Fault Reset mode<br>Manual Reset<br>Auto Reset                                                               |
| Enable Overload trip                 | S611     | 0 = disable fault<br>1 = enable fault                                                                        |
| Enable Jam trip                      | S611     | 0 = disable fault<br>1 = enable fault                                                                        |
| Enable Stall trip                    | S611     | 0 = disable fault<br>1 = enable fault                                                                        |
| Enable Current Imbalance             | S611     | 0 = disable fault<br>1 = enable fault                                                                        |
| Enable Load Disconnect trip          | S611     | 0 = disable fault<br>1 = enable fault                                                                        |
| Enable Phase Loss trip               | S611     | 0 = disable fault<br>1 = enable fault                                                                        |
| Enable Under Voltage trip            | S611     | 0 = disable fault<br>1 = enable fault                                                                        |
| Enable Over Voltage trip             | S611     | 0 = disable fault<br>1 = enable fault                                                                        |
| Enable Voltage Imbalance trip        | S611     | 0 = disable fault<br>1 = enable fault                                                                        |

| Parameter Name                     | Location | Notes                                                                                                    |
|------------------------------------|----------|----------------------------------------------------------------------------------------------------|
| Enable Phase Reversal trip         | S611     | 0 = disable fault<br>1 = enable fault                                                                                                    |
| Enable Overload on start trip      | S611     | 0 = disable fault<br>1 = enable fault                                                                                                    |
| Enable Shorted SCR trip            | S611     | 0 = disable fault<br>1 = enable fault                                                                                                    |
| Enable SCR Not Firing trip         | S611     | 0 = disable fault<br>1 = enable fault                                                                                                    |
| Enable Over Temp trip              | S611     | 0 = disable fault<br>1 = enable fault                                                                                                    |
| Enable GND Fault trip              | S611     | 0 = disable fault<br>1 = enable fault                                                                                                    |
| Jam Trip Level                     | S611     | Current threshold setting for Jam fault. (valid only during bypass 150–400% rated motor fla)                                                                                     |
| Jam Trip Delay                     | S611     | Length of jam condition before fault in sec. (1–20)                                                                                                    |
| Stall Trip Level                   | S611     | Current threshold setting for Stall fault. (valid only at end of start ramp 150–300% rated motor fla)                                                                            |
| Residual GF Trip Level             | S611     | Current threshold setting for GND fault trip. (in 0.1A) (1–100)                                                                                                    |
| Residual GF Trip Delay             | S611     | Length of GND fault condition before fault in sec. (1–20)                                                                                                    |
| Residual GF Start Delay            | S611     | Length of time from start to mask fault. (0–20sec)                                                                                                    |
| Current Unbalance Trip Level       | S611     | Current Imbalance fault threshold. (1–20%)                                                                                                    |
| Current Unbalance Trip Delay       | S611     | Length of current imbalance condition before fault. (1–20sec)                                                                                                    |
| Load Disconnect Trip Level         | S611     | Load disconnect fault threshold. (% motor fla: 1–50%)                                                                                                    |
| Load Disconnect Trip Delay         | S611     | Length of load disconnect condition before fault. (1–60sec)                                                                                                    |
| Load Disconnect Source             | S611     | Low Power<br>Low Current                                                                                                    |
| Phase Loss Trip Level              | S611     | Phase loss fault threshold. (% motor fla: 0–100%)                                                                                                    |
| Phase Loss Trip Delay              | S611     | Length of phase loss condition before fault. (1–20sec)                                                                                                    |
| Start Control Level or Edge        | S611     | S611 input configuration<br>0 = Edge triggered inputs<br>1 = Level triggered inputs                                                                                              |
| Fault Relay Configuration          | S611     | S611 fault relay configuration—relay output enabled when:<br>0 = Faulted<br>1 = Not Faulted                                                                                      |
| Aux Relay Configuration            | S611     | S611 aux relay configuration—relay output enable when:<br>0 = Faulted<br>1 = Not Faulted<br>2 = in Bypass<br>3 = Not in Bypass<br>4 = Motor Energized<br>5 = Not Motor Energized |
| User UI Edit Lock                  | S611     | Lock S611 User interface module. (Prohibits changing S611 settings from UI)<br>0 = unlocked<br>1 = locked                                                                        |
| Comm loss Timeout in milli-seconds | S611     | Length of comloss before fault. (in .001 sec: 1–65000)                                                                                                    |
| Comm loss behavior                 | S611     | 1 = Fault<br>2 = Hold Last State<br>3 = Stop                                                                                                    |
| S611 ComLoss Enable                | S611     | 0 = disable fault<br>1 = enable fault                                                                                                    |

#### Table 19. S611 Soft Starter Configuration File, continued

#### S811+ Soft Starter

#### Table 20. S811+ Soft Starter Configuration File

| Parameter Name                                    | Location | Notes                                                                                              |
|---------------------------------------------------|----------|----------------------------------------------------------------------------------------------------|
| Enable Device Parameterization                    | Adapter  | 0 = Ignore user data                                                                               |
|                                                   |          | 1 = Download Device Parameters                                                                     |
| Com Adapter Outputs Com Loss Behavior             | Adapter  | 0 = Fail Safe (outputs disabled)                                                                   |
|                                                   |          | 1 = Hold Last State                                                                                |
| Overload Trip FLA Value scaled in 0.1A            | S811+    | 110–20,000 range                                                                                   |
| Overload Trip Class Value                         | S811+    | Class 5–30                                                                                         |
| Motor Rated Volts                                 | S811+    | 115–600 V (Motor nameplate voltage)                                                                |
| Motor Line Frequency Rating                       | S811+    | 50.00–60.00 Hz (in 0.01 Hz)                                                                        |
| Motor Wiring Configuration                        | S811+    | 0 = Inline Wiring<br>1 = Inside Delta                                                              |
| Motor Phase Sequence                              | S811+    | 0 = ABC Phase sequence<br>1 = ACB Phase sequence                                                   |
| Motor Start Method                                | S811+    | 0 = Voltage Ramp<br>1 = Current Limit<br>2 = Unavailable<br>3 = Pump Start (w pump option)         |
| Percent Initial Torque                            | S811+    | 0–100%                                                                                             |
| Motor Start Ramp Time                             | S811+    | 0.5–180 s (in 0.1 sec)                                                                             |
| Motor Stop Ramp Time                              | S811+    | 0.0–60.0 s (in 0.1 sec)                                                                            |
| Motor Pump Stop Time                              | S811+    | 20.0–120.0 (in 0.1 sec)                                                                            |
| Kick Start Initial Torque                         | S811+    | 0–100%                                                                                             |
| Kick Start Time                                   | S811+    | 0.0–2.0 sec (in 0.1 sec)                                                                           |
| Ramp2 Motor Phase Sequence                        | S811+    | 0 = ABC Phase sequence<br>1 = ACB Phase sequence                                                   |
| Ramp2 Motor Start Method                          | S811+    | 0 = Voltage Ramp<br>1 = Current Limit<br>2 = Unavailable<br>3 = Pump Start (w pump option)         |
| Ramp2 Motor Percent Initial Torque                | S811+    | 0–100%                                                                                             |
| Ramp2 Motor Start Ramp Time                       | S811+    | 0.5–180 s (in 0.1 sec)                                                                             |
| Ramp2 Motor Stop Ramp Time                        | S811+    | 0.0–60.0 s (in 0.1 sec)                                                                            |
| Ramp2 Motor Pump Stop Time                        | S811+    | 20.0-120.0 (in 0.1 sec)                                                                            |
| Ramp2 Motor Kick Start Initial Torque             | S811+    | 0–100%                                                                                             |
| Ramp2 Motor Kick Start Time                       | S811+    | 0.0–2.0 sec (in 0.1 sec)                                                                           |
| Motor Control Terminal Block Local Control Enable | S811+    | 1 = local control only enabled<br>0 = disable (terminal block input selects local/network control) |

#### Table 20. S811+ Soft Starter Configuration File, continued

| Parameter Name                                                                                                    | Location | Notes                                                                                                    |
|----------------------------------------------------------------------------------------------------|----------|----------------------------------------------------------------------------------------------------|
| Motor Control Input Configuration<br>S811 input#1 cfg 2 bytes<br>S811 input#2 cfg 2 bytes<br>S811 input#3 cfg 2 bytes<br>S811 input#4 cfg 2 bytes<br>Network input#1 cfg 2 bytes<br>Network input#2 cfg 2 bytes<br>Network input#3 cfg 2 bytes<br>Network input#4 cfg 2 bytes | S811+    | 0 = No function<br>1 = Run1<br>2 = Ramp2<br>3 = Jog<br>4 = Local control enable<br>5 = Fault reset<br>6 = E-stop input<br>7 = Alarm-No-Trip<br>8 = External Trip<br>9 = External Warning<br>10 = Disable overload on start<br>11 = Analog Input (S811 input #4 only) |
| Analog Input Data Range                                                                                                    | S811+    | ValueDescription0x01not supported0x020-20 mA range0x034-20 mA range                                                                                                    |
| Motor Control Output Configuration<br>S811 output#1 cfg 2 bytes<br>S811 output#2 cfg 2 bytes<br>Network output#1 cfg 2 bytes<br>Network output#2 cfg 2 bytes                                                                                                    | S811+    | 0 = No function<br>1 = Faulted<br>2 = Not Faulted<br>3 = Bypass<br>4 = Not Bypass<br>5 = Motor Energized<br>6 = Motor Not Energized<br>7 = Warning<br>8 = Not Warning<br>9 = Custom Codes<br>10 = Not Custom Codes                                                   |
| Fault Reset Mode                                                                                                    | S811+    | 0 = Manual reset<br>1 = Auto reset<br>2 = Power on reset                                                                                                    |
| Auto Reset Delay Time                                                                                                    | S811+    | 0.1–600.0 sec (in 0.1 sec)                                                                                                    |
| Auto Reset Number of Reset Attempts Limit                                                                                                    | S811+    | 0–10000                                                                                                    |
| Overload Fault Enable                                                                                                    | S811+    | 0 = Protection disabled<br>1 = Fault enabled<br>2 = Warning enabled                                                                                                    |
| Motor Overload During Start Enable                                                                                                    | S811+    | 1 = enable<br>0 = disable                                                                                                    |
| Phase Reversal Fault Enable                                                                                                    | S811+    | 0 = Protection disabled<br>1 = Fault enabled<br>2 = Warning enabled                                                                                                    |
| Motor Undercurrent Fault (Warning) Trip Enable                                                                                                    | S811+    | 0 = Protection disabled<br>1 = Fault enabled<br>2 = Warning enabled                                                                                                    |
| Motor Undercurrent Fault Trip Level (% FLA)                                                                                                    | S811+    | 0–100%                                                                                                    |
| Motor Undercurrent Fault Duration                                                                                                    | S811+    | 0.1-60.0 sec (in 0.1 sec)                                                                                                    |
| Motor Jam Fault Enable                                                                                                    | S811+    | 0 = Protection disabled<br>1 = Fault enabled<br>2 = Warning enabled                                                                                                    |
| Motor Stall Fault Enable S811+                                                                                                    |          | 0 = Protection disabled<br>1 = Fault enabled<br>2 = Warning enabled                                                                                                    |
| Motor Phase Loss Fault Enable                                                                                                    | S811+    | 0 = Protection disabled<br>1 = Fault enabled<br>2 = Warning enabled                                                                                                    |

#### **Parameter Name** Notes Location Motor Phase Loss Trip Level S811+ 1-100% Motor Phase Loss Duration S811+ 0.1-60.0 sec (in 0.1 sec) Motor Phase Imbalance Fault Enable S811+ 0 = Protection disabled 1 = Fault enabled 2 = Warning enabled Motor Phase Imbalance Fault Level 1-100% S811+ Motor Phase Imbalance Fault Duration S811+ 0.1-60.0 sec (in 0.1 sec) Motor Voltage Imbalance Fault Level S811+ 1-100% Motor Voltage Imbalance Fault Duration S811+ 0.1-60.0 sec (in 0.1 sec) Motor Under Voltage Fault Enable S811+ 0 = Protection disabled 1 = Fault enabled 2 = Warning enabled Motor Under Voltage Fault (% of Rated Voltage) S811+ 1-99% Motor Under Voltage Fault Duration (Running) S811+ 0.1-60.0 sec (in 0.1 sec) Motor Over Voltage Fault Enable S811+ 0 = Protection disabled 1 = Fault enabled 2 = Warning enabled Motor Over Voltage Fault (% of Rated Voltage) S811+ 101-120% Motor Over Voltage Fault Duration S811+ 0.1-60.0 sec (in 0.1 sec) Motor Line Frequency Fault (Warning) Enable, Len=1 S811+ 0 = Protection disabled 1 = Fault enabled 2 = Warning enabled Motor Line Frequency Deviation From Rated Fault S811+ 0-100% deviation from setting l evel Motor Line Frequency Fault Duration S811+ 0.1-60.0 sec (in 0.1 sec) 0 = Protection disabled Motor Average Power Fault (Warning) Enable S811+ 1 = Fault enabled 2 = Warning enabled Motor Average Power Percent Rated Low Fault Level 0.0-100.0% (in 0.1%) S811+ Motor Average Power Percent Rated High Fault Level 0.0-800.0% (in 0.1%) S811+ Motor Average Power Fault Duration S811+ 0.1-60.0 sec (in 0.1 sec) Analog Input Fault (Warning) Enable S811+ 0 = Protection disabled 1 = Fault enabled 2 = Warning enabled Analog Input Percent of Rated Range Low Fault Level 0-100% (of range) S811+ Analog Input Percent of Rated Range High Fault Level S811+ 0-100% (of range) Analog Input Fault Duration S811+ 0.1-60.0 sec (in 0.1 sec) Temperature Sensor Fault Enable S811+ 0 = Protection disabled 1 = Fault enabled 2 = Warning enabled 0 = Protection disabled SCR Not Firing Fault Enable S811+ 1 = Fault enabled 2 = Warning enabled SCR Shorted Fault Enable S811+ 0 = Protection disabled 1 = Fault enabled 2 = Warning enabled Alarm No Trip Enable S811+ 1 = enable 0 = disable

#### Table 20. S811+ Soft Starter Configuration File, continued

#### Table 20. S811+ Soft Starter Configuration File, continued

| Parameter Name                               | Location | Notes                                                               |  |  |
|----------------------------------------------|----------|---------------------------------------------------------------------|--|--|
| Motor Control Start Delay Warning Enable     | S811+    | 1 = enable<br>0 = disable                                           |  |  |
| Motor Control Power on Start Delay           | S811+    | 0.0-600.0 sec (in 0.1 sec)                                          |  |  |
| Motor Control Start Delay                    | S811+    | 0.0-600.0 sec (in 0.1 sec)                                          |  |  |
| Motor Control Run Command Change Start Delay | S811+    | 0.0-600.0 sec (in 0.1 sec)                                          |  |  |
| Motor Ground Fault (Warning) Enable          | S811+    | 0 = Protection disabled<br>1 = Fault enabled<br>2 = Warning enabled |  |  |
| Motor Ground Fault Inhibit from Start Delay  | S811+    | 0–200                                                               |  |  |

## **PROFIBUS I/O Parameters**

# Cyclic IO Data for C441, C440, S611, S811+ and Stand-Alone I/O

There is a different Base Module that must be entered into the Base Module Slot in a PROFIBUS master's software for each of the devices the C441 PROFIBUS modules interface to the PROFIBUS network. The Base modules are defined in the GSD file for the C441Q/S/QS/SS. The default Base module is the "IO StandAlone Base". The other Base Modules are as follows:

- C441 Motor Insight Base
- C440 Overload Base
- S611 Soft Starter Base
- S811 Soft Starter Base

By default, the first 2 Data Exchange Module slots, from the GSD file contain the following:

- Com Adapter Outputs\_1
  - Control for the 2 outputs on the C441Q/S/QS/SS module
- Com Adapter Inputs\_1
  - Status of the 4 inputs on the C441Q/S/QS/SS module

These first 2 modules are used with all Base Modules. A third parameter may also be used with all of the Base modules: "Com Adapter Status". Following the first 2 parameters are the optional data shown below for each supported device, based on the Base Module used. If the IO StandAlone Base is used, only the COM Adapter Outputs\_1, Com Adapter Inputs\_1 and Com Adapter Status Data Exchange Parameters may be used.

### C441 Motor Insight Overload Protection Relay

#### Table 21. C441 Motor Insight Available IO Data for Cyclic Polling

| 10     | Size (in bytes) | Configuration Modules   | Notes                                                                                                    |
|--------|-----------------|-------------------------|----------------------------------------------------------------------------------------------------|
| N/A    | 0               | C441 Motor Insight Base | Base module for C441 Motor Insight protective relay.<br><b>Note</b> : Base module must be loaded into slot 1 of the configuration.<br>This MUST be the first module listed in the configuration.                                                                                                    |
| output | 1               | Com Adapter Outputs     | 0x01 = Turn on Relay1<br>0x02 = Turn on Relay2                                                                                                    |
| input  | 1               | Com Adapter Inputs      | 0x01 = 10 enabled<br>0x02 = 11 enabled<br>0x04 = 12 enabled<br>0x08 = 13 enabled                                                                                                    |
| input  | 1               | Com Adapter Status      | 0x0001 = Adapter Connected<br>0x0002 = Message Error<br>0x0004 = Adapter Married                                                                                                    |
| output | 2               | MI Configuration Reset  | 0x0001 = Soft Reset (power cycle)<br>0x0002 = Factory Reset<br><b>Note</b> : Configuration reset will clear after write                                                                                                    |
| output | 2               | MI Command Register     | 0x0066 = Clear Motor Run Hours<br>0x0077 = Clear Fault Queue 1<br>0x0078 = Clear Fault Queue<br>0x0088 = Network watchdog enable<br>0x0099 = Network watchdog disable<br>0x00AA = Reset Relay<br>0x00BB = Clear Motor Start Count<br>0x00CC = Force Ground Fault<br>0x00DD = Relay OFF<br>Note: Command register will clear after write |
| input  | 2               | MI Run-Time             | Hours (Run Time can be reset via the MI Command Register)                                                                                                    |
| input  | 2               | MI Start Count          | Start Count can be reset via the MI Command Register                                                                                                    |

#### Table 22. C441 Motor Insight Available IO Data for Cyclic Polling (PROFIBUS)

| 10    | Size (in bytes) | PROFIBUS IO Modules                | Notes                                       |
|-------|-----------------|------------------------------------|---------------------------------------------|
| input | 2               | MI RMS Current I1                  | Scaled current (0.01 amps)                  |
| input | 2               | MI RMS Current I2                  | Scaled current (0.01 amps)                  |
| input | 2               | MI RMS Current I3                  | Scaled current (0.01 amps)                  |
| input | 2               | MI RMS Current Ave                 | Scaled current (0.01 amps)                  |
| input | 2               | MI RMS Voltage L1-L2               | Volts                                       |
| input | 2               | MI RMS Voltage L2-L3               | Volts                                       |
| input | 2               | MI RMS Voltage L3-L1               | Volts                                       |
| input | 2               | MI RMS Voltage Average             | Volts                                       |
| input | 2               | MI Total Kilowatts                 | kW x 100                                    |
| input | 2               | MI Voltage Unbalance Percentage    | Max Deviation from Ave / Ave) x 100         |
| input | 2               | MI Current Unbalance Percentage    | Max Deviation from Ave / Ave) x 100         |
| input | 2               | MI Apparent Power Factor           | Power Factor x 100 (inductive 0–100)        |
| input | 2               | MI Residual GND I (deciamps)       | Amps x 100                                  |
| input | 2               | MI Line frequency                  | Hz x 100                                    |
| input | 2               | MI Thermal Pile Percentage         | 0% cold, 100% = overload trip (0–255)       |
| input | 20              | MI Active Fault Queue              | Last 10 faults                              |
| input | 2               | MI Supply Flt-Remaining Rstart Dly | Seconds remaining before fault can be reset |
|       |                 |                                    |                                             |

| 10    | Size (in bytes) | PROFIBUS IO Modules                                           | Notes                                                                                                    |
|-------|-----------------|---------------------------------------------------------------|----------------------------------------------------------------------------------------------------|
| input | 2               | MI Load Flt-Remaining Rstart Dly                              | Seconds remaining before fault can be reset                                                                                                    |
| input | 2               | MI Load Flt-Remaining Rstart Dly                              | Seconds remaining before fault can be reset                                                                                                    |
| input | 2               | MI Trip Reason                                                | 0x0001 = Restart Attempts Exceeded<br>0x0002 = Relay turned off (network/UI)<br>0x0004 = Contactor Failure<br>0x0008 = Under Current Trip<br>0x0010 = Overload Trip<br>0x0020 = GND Fault Trip<br>0x0040 = Current Unbalance Trip<br>0x0080 = Current Single Phase<br>0x0100 = Reserved (0)<br>0x0200 = High Power Trip<br>0x0400 = Over Voltage Trip<br>0x0800 = Under Voltage Trip<br>0x1000 = Voltage Unbalance Trip<br>0x2000 = Over Current Trip<br>0x2000 = Low Power Trip<br>0x4000 = Low Power Trip<br>0x8000 = Phase Reversal Trip |
| input | 2               | MI OL Status                                                  | 0x0001 = Overload Tripped<br>0x0002 = GND Fault Tripped<br>0x0004 = High Power Tripped<br>0x0080 = Running                                                                                                    |
| input | 2               | MI Error Code                                                 | 0x0001 = Low Voltage Warning<br>0x0002 = High Voltage Warning<br>0x0004 = Voltage Unbalance Warning<br>0x0008 = Low Power Warning<br>0x0010 = Reverse Phase Warning<br>0x0020 = Current Unbalance Warning<br>0x0040 = Voltage Single Phase Warning<br>0x0080 = Current Single Phase Warning<br>0x0100 = GND Fault Warning                                                                                                    |
| input | 2               | MI Aux Relay Trip Reason<br>(120 V Control Power models only) | 0x0001 = NA<br>0x0002 = Relay turned off (network/UI)<br>0x0004 = Contactor Failure<br>0x0008 = Under Current Trip<br>0x0010 = Overload Trip<br>0x0020 = GND Fault Trip<br>0x0040 = Current Unbalance Trip<br>0x0080 = Current Single Phase<br>0x0100 = Mains Freq Fault<br>0x0200 = High Power Trip<br>0x0400 = Over Voltage Trip<br>0x0800 = Under Voltage Trip<br>0x1000 = Voltage Unbalance Trip<br>0x2000 = Over Current Trip<br>0x2000 = Over Current Trip<br>0x4000 = Low Power Trip<br>0x8000 = Phase Reversal Trip                 |

#### Table 22. C441 Motor Insight Available IO Data for Cyclic Polling (PROFIBUS), continued

## C440 Overload Protection Relay

#### Table 23. C440 Available IO Data for Cyclic Polling

| 10     | Size (in bytes) | Tag                       | Description                                                                                                    |
|--------|-----------------|---------------------------|----------------------------------------------------------------------------------------------------|
| N/A    | 0               | C440 Overload Base        | Base Module for the C440 Overload Relay.<br><b>Note</b> : Base module must be loaded into slot 1 of the configuration.<br>This MUST be the first module listed in the configuration. |
| Output | 1               | Com Adapter Outputs       | 0x01 = Turn on Relay1<br>0x02 = Turn on Relay2                                                                                                    |
| Input  | 1               | Com Adapter Inputs        | 0x01 = I0 enabled<br>0x02 = I1 enabled<br>0x04 = I2 enabled<br>0x08 = I3 enabled                                                                                                    |
| Input  | 1               | Com Adapter Status        | 0x0001 = Adapter Connected<br>0x0002 = Message Error<br>0x0004 = Adapter Married                                                                                                    |
| Output | 2               | C440 Command Register     | 0x0001 = Trip C440<br>0x0002 = Reset C440                                                                                                    |
| Input  | 1               | C440 Motor Control Status | 0 = Stopped<br>1 = Running<br>2 = Tripped                                                                                                    |
| Input  | 2               | C440 Present Faults       | Bit Feature<br>0 = Overload Fault<br>1 = Phase Imbalance<br>2 = Phase Loss Fault<br>3 = Ground Fault<br>4 = Network Trip Command<br>5 = NV Memory Failure<br>6 = Reserved            |
| Input  | 2               | C440 RMS Current I1       | Scaling: value in 0.01 amps                                                                                                    |
| Input  | 2               | C440 RMS Current I2       | Scaling: value in 0.01 amps                                                                                                    |
| Input  | 2               | C440 RMS Current I3       | Scaling: value in 0.01 amps                                                                                                    |
| Input  | 2               | C440 RMS Current Ave      | Scaling: value in 0.01 amps                                                                                                    |
| Input  | 1               | C440 FLA Current %        | Presents the average current as a percent of the FLA setting                                                                                                    |
| Input  | 1               | C440 Used Thermal Pile %  | Present thermal capacity (100% equates to a trip condition)                                                                                                    |
| Input  | 2               | C440 FLA Setting          | The present FLA setting (the potentiometer selects this value)                                                                                                    |
| Input  | 1               | C440 Overload Trip class  | The present FLA trip class                                                                                                    |
| Input  | 1               | C440 Phase Imbalance %    | Percent of measured phase imbalance                                                                                                    |
| Input  | 2               | C440 GND Fault Current    | Scaling: value in 0.01 amps                                                                                                    |
| Input  | 1               | C440 GND Fault %          | Percent of ground fault measured: GF% = GFC/([0.5]*FLA)                                                                                                    |

| 10    | Size (in bytes) | Tag                 | Description                                                                      |
|-------|-----------------|---------------------|----------------------------------------------------------------------------------|
| Input | 2               | C440 Temperature    | The temperature as seen by the microcontroller (accuracy ~10%)                   |
| Input | 2               | C440 Line Frequency | The line frequency measured by the device (the frequency is displayed in deciHz) |
| Input | 2               | C440 Feature Status | Bit Feature                                                                      |
|       |                 |                     | 01 = Class Index                                                                 |
|       |                 |                     | 00 = Class 10a                                                                   |
|       |                 |                     | 01 = Class 10                                                                    |
|       |                 |                     | 10 = Class 20                                                                    |
|       |                 |                     | 11 = Class 30                                                                    |
|       |                 |                     | 2 = Phase loss/imbalance enabled                                                 |
|       |                 |                     | 3 = Ground fault enabled                                                         |
|       |                 |                     | 4 = Auto reset enabled                                                           |
|       |                 |                     | 5 = Remote reset active                                                          |
|       |                 |                     | 8 = DIP switch position 0                                                        |
|       |                 |                     | 9 = DIP switch position 1                                                        |
|       |                 |                     | 10 = DIP switch position 2                                                       |
|       |                 |                     | 11 = DIP switch position 3                                                       |
|       |                 |                     | 12–15 = Reserved                                                                 |

#### Table 23. C440 Available IO Data for Cyclic Polling, continued
# S611 Soft Starter

#### Table 24. S611 Available IO Data for Cyclic Polling

| 10     | Size (in bytes) | Configuration Modules     | Notes                                                                                                    |
|--------|-----------------|---------------------------|----------------------------------------------------------------------------------------------------|
| NA     | 0               | S611 Soft Starter Base    | Base module for S611 Soft Starter.                                                                                                    |
|        |                 |                           | <b>Note</b> : Base module must be loaded into slot 1 of the configuration.<br>This MUST be the first module listed in the configuration |
| output | 1               | Com Adapter Outputs       | 0x01 = Turn on Relav1                                                                                                    |
|        |                 |                           | 0x02 = Turn on Relay2                                                                                                    |
| input  | 1               | Com Adapter Inputs        | 0x01 = 10 enabled                                                                                                    |
|        |                 |                           | 0x02 = 11 enabled<br>0x04 = 12 enabled                                                                                                  |
|        |                 |                           | 0x08 = I3 enabled                                                                                                    |
| input  | 1               | Com Adapter Status        | 0x0001 = Adapter Connected                                                                                                    |
|        |                 |                           | 0x0002 = Message Error 0x0004 = Adapter Married                                                                                         |
|        |                 |                           | 0x0008 = Adapter Marriage not complete                                                                                                  |
| input  | 2               | Motor Control Status      | 0x0001 = Run                                                                                                    |
|        |                 |                           | 0x0004 = 11  by pass<br>0x0020 = Faulted                                                                                                |
|        |                 |                           | 0x0800 = Fault relay enabled                                                                                                    |
|        |                 |                           | Ux1UUU = Aux relay enabled<br>0x2000 = Control from Net                                                                                 |
|        |                 |                           | 0x4000 = Permissive enabled                                                                                                    |
| input  | 2               | Current I1                | Scaling: value in 0.01 Amps                                                                                                    |
| input  | 2               | Current I2                | Scaling: value in 0.01 Amps                                                                                                    |
| input  | 2               | Current I3                | Scaling: value in 0.01 Amps                                                                                                    |
| input  | 2               | Current Average           | Scaling: value in 0.01 Amps                                                                                                    |
| input  | 2               | Voltage L1-L2             | Line voltage reading                                                                                                    |
| input  | 2               | Voltage L2-L3             | Line voltage reading                                                                                                    |
| input  | 2               | Voltage L3-L1             | Line voltage reading                                                                                                    |
| input  | 2               | Voltage Average           | Average 3-phase voltage reading                                                                                                    |
| input  | 2               | Kilowatts Total           | In 0.1kW                                                                                                    |
| input  | 2               | Power Factor Apparent     | PF * 100                                                                                                    |
| input  | 2               | Power Sign                |                                                                                                    |
| input  | 2               | Line frequency            | Frequency in 0.01 Hz                                                                                                    |
| input  | 2               | Thermal Pile Percentage   | Thermal pile % used                                                                                                    |
| input  | 2               | Current Unbalance Percent | % imbalance                                                                                                    |
| input  | 2               | Voltage Unbalance Percent | Percent of measured voltage Imbalance                                                                                                   |
| input  | 2               | Residual Ground Current   | Measured GND current in 0.1A                                                                                                    |
| input  | 2               | Pole lemperature 11       | In 0.1 deg C                                                                                                    |
| input  | 2               | Pole Temperature T2       | In 0.1 deg C                                                                                                    |
| input  | 2               | Pole Temperature 13       | In 0.1 deg C                                                                                                    |
| input  | 2               | Pole Lemperature Average  | In U.1 deg C                                                                                                    |
| input  | 2               | Number of Starts          | Keset Ihough Command Register                                                                                                    |
| input  | 2               | Run Timer                 | Hours, Reset Though Command Register                                                                                                    |

| 10     | Size (in bytes) | Configuration Modules | Notes                                                                                                    |
|--------|-----------------|-----------------------|----------------------------------------------------------------------------------------------------|
| input  | 2               | Trip Reason           | Bit Fault<br>0 = Overload trip<br>1 = Jam fault<br>2 = Stall fault<br>3 = Current Imbalance fault<br>4 = Load disconnect fault<br>5 = PhaseLoss fault<br>6 = Mains voltage fault<br>7 = Phase reversal fault<br>8 = Shorted scr fault<br>9 = SCR not firing fault<br>10 = Pole over temp fault<br>11 = Bypass dropout fault<br>12 = SCR over current fault<br>13 = Contactor over current fault<br>14 = Communications fault<br>15 = Device fault |
| input  | 20              | Active Fault Code     | Last 10 fault codes                                                                                                    |
| output | 2               | Motor Control         | 0x0001 Run<br>0x0004 Permissive<br>0x0008 reset                                                                                                    |
| output | 2               | Command Register      | 1 = Clear Motor Run Hours,<br>2 = Clear Motor Start Count,<br>3 = Clear Fault Queue,<br>255 = Force Overload Rest (TP=0)<br><b>Note</b> : Command register will clear after write                                                                                                    |
| output | 2               | Configuration Reset   | 1 = Soft Reset<br>2 = Factory Defaults                                                                                                    |

#### Table 24. S611 Available IO Data for Cyclic Polling, continued

# S811+ Soft Starter

#### Table 25. S811+ Available IO Data for Cyclic Polling

| 10     | Size (in bytes) | Tag                          | Description                                                                                                    |
|--------|-----------------|------------------------------|----------------------------------------------------------------------------------------------------|
| N/A    | 0               | S811 Soft Starter Base       | Base Module for the CS811 Soft Starter.<br><b>Note</b> : Base module must be loaded into slot 1 of the configuration.<br>This MUST be the first module listed in the configuration.                                                                                                    |
| Output | 1               | Com Adapter Outputs          | 0x01 = Turn on Relay1<br>0x02 = Turn on Relay2                                                                                                    |
| Input  | 1               | Com Adapter Inputs           | 0x01 = I0 enabled<br>0x02 = I1 enabled<br>0x04 = I2 enabled<br>0x08 = I3 enabled                                                                                                    |
| Input  | 1               | COM Adapter Status           | 0x0001 = Adapter Connected<br>0x0002 = Message Error<br>0x0004 = Adapter Married                                                                                                    |
| Input  | 1               | MOTOR CONTROL STATUS         | 0 = Running1<br>1 = Running2<br>2 = Permissive<br>3 = Ramp2<br>4 = LocalControlStatus<br>5 = Faulted<br>6 = Warning<br>7 = In bypass                                                                                                    |
| Input  | 6               | Active Faults & Warning List | Latest 3 Fault/Warning codes                                                                                                    |
| Input  | 2               | Motor Control Faults         | Bit Fault<br>0 = Phaseloss<br>1 = Phase Imbalance<br>2 = Thermal Pile<br>3 = Overcurrent<br>4 = Breaker Fault<br>5 = GND Fault<br>6 = Motor Stall<br>7 = Motor Jam<br>8 = OverTemp<br>9 = UnderLoad<br>10 = Reserved<br>11 = Estop<br>12 = Reserved<br>13 = Reserved<br>14 = Reserved<br>15 = Other                     |
| Input  | 2               | Motor Control Warnings       | Bit Warning<br>0 = Phaseloss<br>1 = Phase Imbalance<br>2 = Thermal Pile<br>3 = Overcurrent<br>4 = Breaker Fault<br>5 = GND Fault<br>6 = Motor Stall<br>7 = Motor Jam<br>8 = OverTemp<br>9 = UnderLoad<br>10 = Overload Impending Trip<br>11 = Reserved<br>12 = Reserved<br>13 = Reserved<br>14 = Reserved<br>15 = Other |

| If selected range |
|-------------------|
|                   |
|                   |
|                   |
|                   |
|                   |
|                   |
|                   |
|                   |
|                   |
|                   |
|                   |
|                   |
|                   |
|                   |
|                   |
|                   |
|                   |

#### Table 25. S811+ Available IO Data for Cyclic Polling, continued

| 10    | Size (in bytes) | Tag                                                  | Description                                                                |
|-------|-----------------|------------------------------------------------------|----------------------------------------------------------------------------|
| Input | 2               | Scaled Three-Phase Currents in<br>deciamps—Line      | L3 RMS current in 0.1 Amps                                                 |
| Input | 4               | Average RMS AC Current—Pole                          | Average RMS Pole Current (Float)                                           |
| Input | 4               | Three-Phase RMS Current on the Pole itself           | L1 RMS Pole Current (Float)                                                |
| Input | 4               | Three-Phase RMS Current on the Pole itself           | L2 RMS Pole Current (Float)                                                |
| Input | 4               | Three-Phase RMS Current on the Pole itself           | L3 RMS Pole Current (Float)                                                |
| Input | 2               | Scaled Average Three-Phase Currents in<br>amps—Pole  | Scaled Average pole current in Amps                                        |
| Input | 2               | Scaled Three-Phase Currents in amps—<br>Pole         | L1 RMS pole current in Amps                                                |
| Input | 2               | Scaled Three-Phase Currents in amps—<br>Pole         | L2 RMS pole current in Amps                                                |
| Input | 2               | Scaled Three-Phase Currents in amps—<br>Pole         | L3 RMS pole current in Amps                                                |
| Input | 2               | Scaled Average Three-Phase Currents in deciamps—Pole | Scaled Average pole current in 0.1 Amps                                    |
| Input | 2               | Scaled Three-Phase Currents in<br>deciamps—Pole      | L1 RMS pole current in 0.1 Amps                                            |
| Input | 2               | Scaled Three-Phase Currents in<br>deciamps—Pole      | L2 RMS pole current in 0.1 Amps                                            |
| Input | 2               | Scaled Three-Phase Currents in<br>deciamps—Pole      | L3 RMS pole current in 0.1 Amps                                            |
| Input | 2               | Power Factor                                         | 0 to 1.0000 (in 0.0001)                                                    |
| Input | 2               | Integer Average Three-Phase Real<br>Power kW         | Average Real Power (kW)                                                    |
| Input | 6               | Power Device Pole Temperature                        | L1 pole temp in 0.1 °C<br>L2 pole temp in 0.1 °C<br>L3 pole temp in 0.1 °C |
| Input | 2               | DC Control Voltage                                   | DC voltage reported in 0.001 V                                             |
| Input | 2               | Device Temperature in Degrees C                      | Device temp in 0.1 °C                                                      |
| Input | 2               | Auto Reset Count                                     | # of times S811+ has been auto reset                                       |
| Input | 2               | Line Frequency                                       | Line Frequency (in 0.01 Hz)                                                |
| Input | 1               | Line Phase Sequence                                  | 0x01 = ABC Phase sequence<br>0x02 = ACB Phase sequence                     |
| Input | 20              | Fault List                                           | Last 10 Fault/Warning Codes                                                |
| Input | 2               | Application Status                                   | Applications status (present fault)                                        |
| Input | 1               | Motor Inputs Level Sense Enabled                     | 0x00 = edge sense<br>0x01 = level sense                                    |
| Input | 4               | Firmware Version List                                |                                                                            |
| Input | 2               | Hardware Version List                                |                                                                            |

#### Table 25. S811+ Available IO Data for Cyclic Polling, continued

| 10     | Size (in bytes) | Тад                          | Description                                                                                                    |
|--------|-----------------|------------------------------|----------------------------------------------------------------------------------------------------|
| Output | 1               | Modbus Device Reset Register | 0 = No Reset<br>1 = Soft Reset<br>2 = Factory Reset<br>3 = App parameter Reset<br>4 = reserved<br>5 = reserved<br>6 = Flush Fault History/Queue<br>7 = Reset Motor Starts |
| Input  | 1               | S811 Device Product Code     |                                                                                                    |
| Output | 1               | Motor Control                | Bit Description<br>0 = Run1<br>1 = Run2<br>2 = reserved<br>3 = Fault Reset<br>4 = reserved<br>5 = reserved<br>6 = reserved<br>7 = Ramp2 enable                            |

#### Table 25. S811+ Available IO Data for Cyclic Polling, continued

# **PROFIBUS Diagnostic Telegrams**

# C441 Motor Insight Overload Protection Relay

#### Table 26. C441 Diagnostic Telegram

| Byte | Bit | Description                                                        | Ext Diag Bit |
|------|-----|--------------------------------------------------------------------|--------------|
| 1    | 0   | Diag.station: Station does not exist (set by Master)               |              |
|      | 1   | Diag.station_not_ready: Station is not ready for data exchange     |              |
|      | 2   | Diag.cfg_fault: Configuration data does not agree                  |              |
|      | 3   | Diag.ext: Slave has extended diagnostic data                       |              |
|      | 4   | Diag.not_supported: Requested function is not supported            |              |
|      | 5   | Diag.invalid_slave_response: Sets slave to 0, fixed                |              |
|      | 6   | Dig.prm_fault: Incorrect parameterization                          |              |
|      | 7   | Diag.master_lock: Slave is parameterized by different master       |              |
| 2    | 0   | Diag.prm_req: Slave has to be re-parameterized                     |              |
|      | 1   | Diag.stat_diag: Static diagnosis                                   |              |
|      | 2   | Fixed at 1                                                         |              |
|      | 3   | Diag.WD_on: Threshold monitoring activated                         |              |
|      | 4   | Diag.freeze_mode: Freeze command received                          |              |
|      | 5   | Diag.sync_mode: Sync command received                              |              |
|      | 6   | Reserved                                                           |              |
|      | 7   | Diad.deactivated (sets master)                                     |              |
| 3    | 0—6 | Reserved                                                           |              |
|      | 7   | Diag.ext_overflow                                                  |              |
| 4    |     | Master address after parameterization (FF before parameterization) |              |
| 5    |     | Ident Number (MSB)                                                 |              |
| 6    |     | Ident Number (LSB)                                                 |              |
| 7    |     | Header byte—Device Data                                            |              |
|      | 0   | Length of User Ext Diagnostic Data                                 |              |
|      | 1   |                                                                    |              |
|      | 2   |                                                                    |              |
|      | 3   |                                                                    |              |
|      | 4   |                                                                    |              |
|      | 5   |                                                                    |              |
|      | 6   | 0 = Device Data                                                    |              |
|      | 7   | 0 = Device Data                                                    |              |
| 8    | 0   | 1 = Adapter Connected; 0 = Adapter Not Connected                   | F/S          |
|      | 1   | Reserved                                                           |              |
|      | 2   | 1 = Adapter Married                                                | S/S          |
|      | 3   | Reserved                                                           |              |
|      | 4   | Reserved                                                           |              |
|      | 5   | Reserved                                                           |              |
|      | 6   | Reserved                                                           |              |
|      | 7   | Reserved                                                           |              |

| Byte | Bit   | Description                         | Ext Diag Bit |
|------|-------|-------------------------------------|--------------|
| 9    | 8     | 1 = Overload Trip                   | F/S          |
|      | 9     | 1 = GND Fault Trip                  | F/S          |
|      | 10    | 1 = High Power Trip                 | F/S          |
|      | 11    | Reserved                            |              |
|      | 12    | Reserved                            |              |
|      | 13    | Reserved                            |              |
|      | 14    | Reserved                            |              |
|      | 15    | 1 = Relay Running                   | S/S          |
| 10   | 16    | Reserved                            |              |
|      | 17    | Reserved                            |              |
|      | 18    | Reserved                            |              |
|      | 19    | Reserved                            |              |
|      | 20    | Reserved                            |              |
|      | 21    | Reserved                            |              |
|      | 22    | Reserved                            |              |
|      | 23    | Reserved                            |              |
| 11   | 24    | 1 = Restart Attempts Exceeded Fault | F/S          |
|      | 25    | 1 = Relay Off Command (Network/UI)  |              |
|      | 26    | 1 = Contactor Failure               | F/S          |
|      | 27    | 1 = Under Current Fault             | F/S          |
|      | 28    | 1 = Overload Fault                  | F/S          |
|      | 29    | 1 = GND Fault                       | F/S          |
|      | 30    | 1 = Current Unbalance Fault         | F/S          |
|      | 31    | 1 = Current Single-Phase Fault      | F/S          |
| 12   | 32    | Reserved                            |              |
|      | 33    | 1 = High Power Fault                | F/S          |
|      | 34    | 1 = Over Voltage Fault              | F/S          |
|      | 35    | 1 = Under Voltage Fault             | F/S          |
|      | 36    | 1 = Voltage Unbalance Fault         | F/S          |
|      | 37    | 1 = Over Current Fault              | F/S          |
|      | 38    | 1 = Low Power Fault                 | F/S          |
|      | 39    | 1 = Phase Reversal Fault            | F/S          |
| 13   | 40–47 | Reserved                            | F/S          |
| 14   | 48–55 | Reserved                            | F/S          |

#### Table 26. C441 Diagnostic Telegram, continued

# C440 Overload Protection Relay

#### Table 27. C440 Diagnostic Telegram

| Byte | Bit   | Description                                                        |     | Ext Diag Bit             |
|------|-------|--------------------------------------------------------------------|-----|--------------------------|
| 1    | 0     | Diag.station: Station does not exist (set by Master)               |     | Default Diagnostic Data  |
|      | 1     | Diag.station_not_ready: Station is not ready for data exchange     |     |                          |
|      | 2     | Diag.cfg_fault: Configuration data does not agree                  |     |                          |
|      | 3     | ext.Diag: Slave has high priority extended diagnostic data         |     |                          |
|      | 4     | Diag.not_supported: Requested function is not supported            |     |                          |
|      | 5     | Diag.invalid_slave_response: Sets slave to 0, fixed                |     |                          |
|      | 6     | Dig.prm_fault: incorrect parameterization                          |     |                          |
|      | 7     | Diag.master_lock: Slave is parameterized by different master       |     |                          |
| 2    | 0     | Diag.prm_req: Slave has to be re-parameterized                     |     | Default Diagnostic Data  |
|      | 1     | Diag.stat_diag: Static diagnosis                                   |     |                          |
|      | 2     | Fixed at 1                                                         |     |                          |
|      | 3     | Diag.WD_on: Threshold monitoring activated                         |     |                          |
|      | 4     | Diag.freeze_mode: Freeze command received                          |     |                          |
|      | 5     | Diag.sync_mode: Sync command received                              |     |                          |
|      | 6     | Reserved                                                           |     |                          |
|      | 7     | Diad.deactivateed (sets master)                                    |     |                          |
| 3    | 0—6   | Reserved                                                           |     | Default Diagnostic Data  |
|      | 7     | Diag.ext_overflow                                                  |     |                          |
| 4    |       | Master address after parameterization (FF before parameterization) |     | Default Diagnostic Data  |
| 5    |       | Ident number (MSB)                                                 |     | Default Diagnostic Data  |
| 6    |       | Ident number (LSB)                                                 |     | Default Diagnostic Data  |
| 7    | _     | Header byte – Device Data                                          |     | Extended Diagnostic Data |
|      | 0     | Length of User Ext Diagnostic Data                                 |     |                          |
|      | 1     | Length of User Ext Diagnostic Data                                 |     |                          |
|      | 2     | Length of User Ext Diagnostic Data                                 |     |                          |
|      | 3     | Length of User Ext Diagnostic Data                                 |     |                          |
|      | 4     | Length of User Ext Diagnostic Data                                 |     |                          |
|      | 5     | Length of User Ext Diagnostic Data                                 |     |                          |
|      | 6     | 0 = Device Data                                                    |     |                          |
|      | 7     | 0 = Device Data                                                    |     |                          |
| 8    | 0     | 1 = Adapter Connected; 0 = Adapter Not Connected                   | F/S | Extended Diagnostic Data |
|      | 1     | Reserved                                                           |     |                          |
|      | 2     | 1 = Adapter Married                                                | S/S |                          |
|      | 3     | Reserved                                                           |     |                          |
|      | 4     | Reserved                                                           |     |                          |
|      | 5     | Reserved                                                           |     |                          |
|      | 6     | Reserved                                                           |     |                          |
|      | 7     | Reserved                                                           |     |                          |
| 9    | 8–15  | Reserved                                                           |     | Extended Diagnostic Data |
| 10   | 16–23 | Reserved                                                           |     | Extended Diagnostic Data |

| Byte | Bit     | Description                   |     | Ext Diag Bit             |
|------|---------|-------------------------------|-----|--------------------------|
| 11   | 24–31   | Reserved                      |     | Extended Diagnostic Data |
| 12   | 32–39   | Reserved                      |     | Extended Diagnostic Data |
| 13   | 40–47   | Reserved                      |     | Extended Diagnostic Data |
| 14   | 48–55   | Reserved                      |     | Extended Diagnostic Data |
| 15   | 56      | 1 = C440 Overload Running     | S/S | Extended Diagnostic Data |
|      | 57–63   | Reserved                      |     |                          |
| 16   | 64      | 1 = C440 Overload Trip        | F/S | Extended Diagnostic Data |
|      | 65      | 1 = C440 Phase Imbalance Trip | F/S |                          |
|      | 66      | 1 = C440 Phase Loss Trip      | F/S |                          |
|      | 67      | 1 = C440 GND Current Trip     | F/S |                          |
|      | 68      | 1 = C440 Network Trip         | F/S |                          |
|      | 69      | 1 = C440 NVRAM Memory Fault   | F/S |                          |
|      | 70–71   | Reserved                      |     |                          |
| 17   | 72–79   | Reserved                      |     | Extended Diagnostic Data |
| 18   | 80–87   | Reserved                      |     | Extended Diagnostic Data |
| 19   | 88–95   | Reserved                      |     | Extended Diagnostic Data |
| 20   | 96–103  | Reserved                      |     | Extended Diagnostic Data |
| 21   | 104–111 | Reserved                      |     | Extended Diagnostic Data |
| 22   | 112-119 | Reserved                      |     | Extended Diagnostic Data |
| 23   | 120-127 | Reserved                      |     | Extended Diagnostic Data |
| 24   | 128–135 | Reserved                      |     | Extended Diagnostic Data |
| 25   | 136–143 | Reserved                      |     | Extended Diagnostic Data |
| 26   | 144–151 | Reserved                      |     | Extended Diagnostic Data |
| -    |         |                               |     |                          |

#### Table 27. C440 Diagnostic Telegram, continued

#### Table 28. Ext Diag Bit Key

| Code | Bit Sets/Clears                       |
|------|---------------------------------------|
| F/S  | Ext diag bit set/ext diag bit clears  |
| S/S  | Ext diag bit clear/ext diag bit clear |
|      |                                       |

## S611 Soft Starter

#### Table 29. S611 Diagnostic Telegram

| Byte | Bit   | Description                                                        | Ext Diag Bit | Notes                    |
|------|-------|--------------------------------------------------------------------|--------------|--------------------------|
| 1    | 0     | Diag.station: Station does not exist (set by Master)               |              | Default Diagnostic Data  |
|      | 1     | Diag.station_not_ready: Station is not ready for data exchange     |              |                          |
|      | 2     | Diag.cfg_fault: Configuration data does not agree                  |              |                          |
|      | 3     | ext.Diag: Slave has high priority extended diagnostic data         |              |                          |
|      | 4     | Diag.not_supported: Requested function is not supported            |              |                          |
|      | 5     | Diag.invalid_slave_response: Sets slave to 0, fixed                |              |                          |
|      | 6     | Dig.prm_fault: incorrect parameterization                          |              |                          |
|      | 7     | Diag.master_lock: Slave is parameterized by different master       |              |                          |
| 2    | 0     | Diag.prm_req: Slave has to be re-parameterized                     |              |                          |
|      | 1     | Diag.stat_diag: Static diagnosis                                   |              |                          |
|      | 2     | Fixed at 1                                                         |              |                          |
|      | 3     | Diag.WD_on: Threshold monitoring activated                         |              |                          |
|      | 4     | Diag.freeze_mode: Freeze command received                          |              |                          |
|      | 5     | Diag.sync_mode: Sync command received                              |              |                          |
|      | 6     | Reserved                                                           |              |                          |
|      | 7     | Diad.deactivateed (sets master)                                    |              |                          |
| 3    | 0—6   | Reserved                                                           |              |                          |
|      | 7     | Diag.ext_overflow                                                  |              |                          |
| 4    |       | Master address after parameterization (FF before parameterization) |              |                          |
| 5    |       | Ident Number (MSB)                                                 |              |                          |
| 6    |       | Ident Number (LSB)                                                 |              |                          |
| 7    |       | Header byte — Device Data                                          |              | Extended Diagnostic Data |
|      | 0     | Length of User Ext Diagnostic Data                                 |              |                          |
|      | 1     |                                                                    |              |                          |
|      | 2     |                                                                    |              |                          |
|      | 3     |                                                                    |              |                          |
|      | 4     |                                                                    |              |                          |
|      | 5     |                                                                    |              |                          |
|      | 6     | 0 = Device Data                                                    |              |                          |
|      | 7     | 0 = Device Data                                                    |              |                          |
| 8    | 0     | 1 = Adapter Connected; 0 = Adapter Not Connected                   | F/S          |                          |
|      | 1     | Reserved                                                           |              |                          |
|      | 2     | 1 = Adapter Married                                                | S/S          |                          |
|      | 3     | Reserved                                                           |              |                          |
|      | 4     | Reserved                                                           |              |                          |
|      | 5     | Reserved                                                           |              |                          |
|      | 6     | Reserved                                                           |              |                          |
|      | 7     | Reserved                                                           |              |                          |
| 9    | 8–15  | Reserved                                                           |              |                          |
| 10   | 16–23 | Reserved                                                           |              |                          |

# **PROFIBUS** Diagnostic Telegrams

| Byte | Bit   | Description                                     | Ext Diag Bit | Notes                    |
|------|-------|-------------------------------------------------|--------------|--------------------------|
| 11   | 24–31 | Reserved                                        |              | Extended Diagnostic Data |
| 12   | 32–39 | Reserved                                        |              |                          |
| 13   | 40–47 | Reserved                                        |              |                          |
| 14   | 48–55 | Reserved                                        |              |                          |
| 15   | 56-63 | Reserved                                        |              |                          |
| 16   | 64–71 | Reserved                                        |              |                          |
| 17   | 72–79 | Reserved                                        |              |                          |
| 18   | 80    | 1 = S611 Run                                    | S/S          |                          |
|      | 81    | Reserved                                        |              |                          |
|      | 82    | 1 = S611 In bypass                              | S/S          |                          |
|      | 83    | Reserved                                        |              |                          |
|      | 84    | Reserved                                        |              |                          |
|      | 85    | 1 = S611 Faulted; 0 = S611 not faulted          | F/S          |                          |
|      | 86-87 | Reserved                                        |              |                          |
| 19   | 88–92 | Reserved                                        |              |                          |
|      | 93    | 1 = Control from Net; 0 = local control         | S/S          |                          |
|      | 94    | 1 = Permissive enabled; 0 = Permissive disabled | S/S          |                          |
|      | 95    | Reserved                                        |              |                          |
| 20   | 96    | Reserved                                        |              |                          |
|      | 97    | 1 = Overload trip                               | F/S          |                          |
|      | 98    | 1 –Jam trip                                     | F/S          |                          |
|      | 99    | 1 = Stall trip                                  | F/S          |                          |
|      | 100   | 1 = Current Imbalance trip                      | F/S          |                          |
|      | 101   | 1 = Load disconnect trip                        | F/S          |                          |
|      | 102   | 1 = Phase Loss trip                             | F/S          |                          |
|      | 103   | 1 = Mains voltage fault trip                    | F/S          |                          |
| 21   | 104   | 1 = Phase reversal trip                         | F/S          |                          |
|      | 105   | 1 = Shorted scr trip                            | F/S          |                          |
|      | 106   | 1 = SCR not firing trip                         | F/S          |                          |
|      | 107   | 1 = Pole over temp trip                         | F/S          |                          |
|      | 108   | 1 = Bypass failure trip                         | F/S          |                          |
|      | 109   | 1 = SCR over current trip                       | F/S          |                          |
|      | 110   | 1 = Contactor over current trip                 | F/S          |                          |
|      | 111   | 1 = Device fault trip                           | F/S          |                          |

#### Table 29. S611 Diagnostic Telegram, continued

## S811+ Soft Starter

#### Table 30. S811+ Soft Starter Diagnostic Telegram

| Byte | Bit   | Description                                                        | Ext Diag Bit |  |  |  |  |
|------|-------|--------------------------------------------------------------------|--------------|--|--|--|--|
| 1    | 0     | Diag.station: Station does not exist (set by Master)               |              |  |  |  |  |
|      | 1     | Diag.station_not_ready: Station is not ready for data exchange     |              |  |  |  |  |
|      | 2     | Diag.cfg_fault: Configuration data does not agree                  |              |  |  |  |  |
|      | 3     | Diag.ext: Slave has extended diagnostic data                       |              |  |  |  |  |
|      | 4     | Diag.not_supported: Requested function is not supported            |              |  |  |  |  |
|      | 5     | Diag.invalid_slave_response: Sets slave to 0, fixed                |              |  |  |  |  |
|      | 6     | Dig.prm_fault: Incorrect parameterization                          |              |  |  |  |  |
|      | 7     | Diag.master_lock: Slave is parameterized by different master       |              |  |  |  |  |
| 2    | 0     | Diag.prm_req: Slave has to be re-parameterized                     |              |  |  |  |  |
|      | 1     | Diag.stat_diag: Static diagnosis                                   |              |  |  |  |  |
|      | 2     | Fixed at 1                                                         |              |  |  |  |  |
|      | 3     | Diag.WD_on: Threshold monitoring activated                         |              |  |  |  |  |
|      | 4     | Diag.freeze_mode: Freeze command received                          |              |  |  |  |  |
|      | 5     | Diag.sync_mode: Sync command received                              |              |  |  |  |  |
|      | 6     | Reserved                                                           |              |  |  |  |  |
|      | 7     | Diad.deactivated (sets master)                                     |              |  |  |  |  |
| 3    | 0—6   | Reserved                                                           |              |  |  |  |  |
|      | 7     | Diag.ext_overflow                                                  |              |  |  |  |  |
| 4    |       | Master address after parameterization (FF before parameterization) |              |  |  |  |  |
| 5    |       | Ident Number (MSB)                                                 |              |  |  |  |  |
| 6    |       | Ident Number (LSB)                                                 |              |  |  |  |  |
| 7    |       | Header byte—Device Data                                            |              |  |  |  |  |
|      | 0     | Length of User Ext Diagnostic Data                                 |              |  |  |  |  |
|      | 1     |                                                                    |              |  |  |  |  |
|      | 2     |                                                                    |              |  |  |  |  |
|      | 3     |                                                                    |              |  |  |  |  |
|      | 4     |                                                                    |              |  |  |  |  |
|      | 5     |                                                                    |              |  |  |  |  |
|      | 6     | 0 = Device Data                                                    |              |  |  |  |  |
|      | 7     | 0 = Device Data                                                    |              |  |  |  |  |
| 8    | 0     | 1 = Adapter Connected; 0 = Adapter Not Connected                   | F/S          |  |  |  |  |
|      | 1     | Reserved                                                           |              |  |  |  |  |
|      | 2     | 1 = Adapter Married                                                | S/S          |  |  |  |  |
|      | 3     | Reserved                                                           |              |  |  |  |  |
|      | 4     | Reserved                                                           |              |  |  |  |  |
|      | 5     | Reserved                                                           |              |  |  |  |  |
|      | 6     | Reserved                                                           |              |  |  |  |  |
|      | 7     | Reserved                                                           |              |  |  |  |  |
| 9    | 8–15  | Reserved                                                           |              |  |  |  |  |
| 10   | 16-23 |                                                                    |              |  |  |  |  |

| Byte                 | Bit     | Description        | Ext Diag Bit |
|----------------------|---------|--------------------|--------------|
| 11                   | 24–31   |                    |              |
| 12                   | 32–39   |                    |              |
| 13                   | 40-47   |                    |              |
| 14                   | 48–55   |                    |              |
| 15                   | 56-63   |                    |              |
| 16                   | 64–71   |                    |              |
| 17                   | 72–79   |                    |              |
| 18                   | 80–87   |                    |              |
| 19                   | 88–95   |                    |              |
| 20                   | 96-103  |                    |              |
| 21                   | 104-111 |                    |              |
| 22                   | 0       | Running1           | S/S          |
| LL                   | 1       | Running2           | S/S          |
|                      | 2       | Permissive         | S/S          |
|                      | 3       | Ramp2              | S/S          |
|                      | 4       | LocalControlStatus | S/S          |
|                      | 5       | Faulted            | F/S          |
|                      | 6       | Warning            | S/S          |
|                      | 7       | In bypass          | S/S          |
| 23                   | 0       | Phaseloss          | F/S          |
|                      | 1       | Phase Imbalance    | F/S          |
|                      | 2       | Thermal Pile       | F/S          |
| 20<br>21<br>22<br>23 | 3       | Overcurrent        | F/S          |
|                      | 4       | Breaker Fault      | F/S          |
|                      | 5       | GND Fault          | F/S          |
|                      | 6       | Motor Stall        | F/S          |
|                      | 7       | Motor Jam          | F/S          |
|                      | 8       | OverTemp           | F/S          |
|                      | 9       | UnderLoad          | F/S          |
|                      | 10      | Reserved           |              |
|                      | 11      | Estop              | F/S          |
|                      | 12      | Reserved           |              |
|                      | 13      | Reserved           |              |
|                      | 14      | Reserved           |              |
|                      | 15      | Other              | F/S          |

#### Table 30. S811+ Soft Starter Diagnostic Telegram, continued

| Byte | Bit | Description             | Ext Diag Bit |
|------|-----|-------------------------|--------------|
| 24   | 0   | 0 Phaseloss             | S/S          |
|      | 1   | Phase Imbalance         | S/S          |
|      | 2   | Thermal Pile            | S/S          |
|      | 3   | Overcurrent             | S/S          |
|      | 4   | Breaker Fault           | S/S          |
|      | 5   | GND Fault               | S/S          |
|      | 6   | Motor Stall             | S/S          |
|      | 7   | Motor Jam               | S/S          |
|      | 8   | OverTemp                | S/S          |
|      | 9   | UnderLoad               | S/S          |
|      | 10  | Overload Impending Trip | S/S          |
|      | 11  | Reserved                |              |
|      | 12  | Reserved                |              |
|      | 13  | Reserved                |              |
|      | 14  | Reserved                |              |
|      | 15  | Other                   | S/S          |

#### Table 30. S811+ Soft Starter Diagnostic Telegram, continued

#### Table 31. Ext Diag Bit Key

| Code | Bit Sets/Clears                         |
|------|-----------------------------------------|
| F/S  | Ext diag bit sets / Ext diag bit clears |
| S/S  | Ext diag bit clear / Ext diag bit clear |

# Application Example: Operating a C441 Motor Insight with a Siemens PLC on PROFIBUS-DP

#### Introduction

The purpose of this application note is to demonstrate how to operate and monitor a C441 Motor Insight Overload Protection Relay via a PROFIBUS DP network and a Siemens Simatic PLC with a PROFIBUS master module. The C441Q or the C441S PROFIBUS modules are used to interface the Motor Insight to the PROFIBUS network. The only difference between the two modules is that the C441Q has 24 Vdc inputs and the C441S has 120 Vac inputs.

A GSD file is available for the Motor Insight and it may be downloaded from the Eaton website. The PROFIBUS address is configured using the DIP switches on the C441Q/S modules.

While this application example uses a Siemens Simatic S7-1200 controller with a PROFIBUS DP master module to control and monitor the Motor Insight, any PROFIBUS master may be used for this purpose. Siemens Simatic Step 7 Basic, V13 programming software was used for this application example. The Simatic S7 PLC will be configured to poll the Motor Insight to operate and monitor the overload protection relay.

The C441Q/S modules support PROFIBUS DPV0. This document will demonstrate how to configure the PROFIBUS master to monitor some of the many available parameters from the Motor Insight as well as controlling the outputs on the C441Q/S modules.

## **System Overview**

Because the C441 Motor Insight is an Overload Protection Relay and not a Motor Starter, an output on the C441Q/S PROFIBUS interface module is used to control energizing and de-energizing an Eaton **XT** or Freedom contactor. This normally open relay output contact is wired in series with the normally closed 95/96 Fault contact on the Motor Insight. The Siemens PLC controls the motor over PROFIBUS via the relay output on the C441Q/S module and the Motor Insight protects the motor with its fault contact.

## **Creating a Project in Siemens Simatic Software**

Create a project in Simatic software by starting the software and selecting Create New Project.

Enter a Project name and Path where the project will be stored, and then select the Create button per the following:

| Create new project |                                                                   |
|--------------------|-------------------------------------------------------------------|
| Project name:      | C441_MI                                                           |
| Path:              | C:\Users\E0057779\Documents\Motor Insight\Profibus GSD Files Rev2 |
| Author:            | E0057779                                                          |
| Comment:           |                                                                   |
|                    |                                                                   |
|                    |                                                                   |

# Application Example: Operating a C441 Motor Insight with a Siemens PLC on PROFIBUS-DP

From the next screen, select Configure a device, then select Add new device. An S7-1200 PLC is being used for this application. Select the CPU under Unspecified CPU 1200. Choose the correct version (V3.0 for this example) and select the ADD button. The following Project View will be displayed, showing a generic CPU.

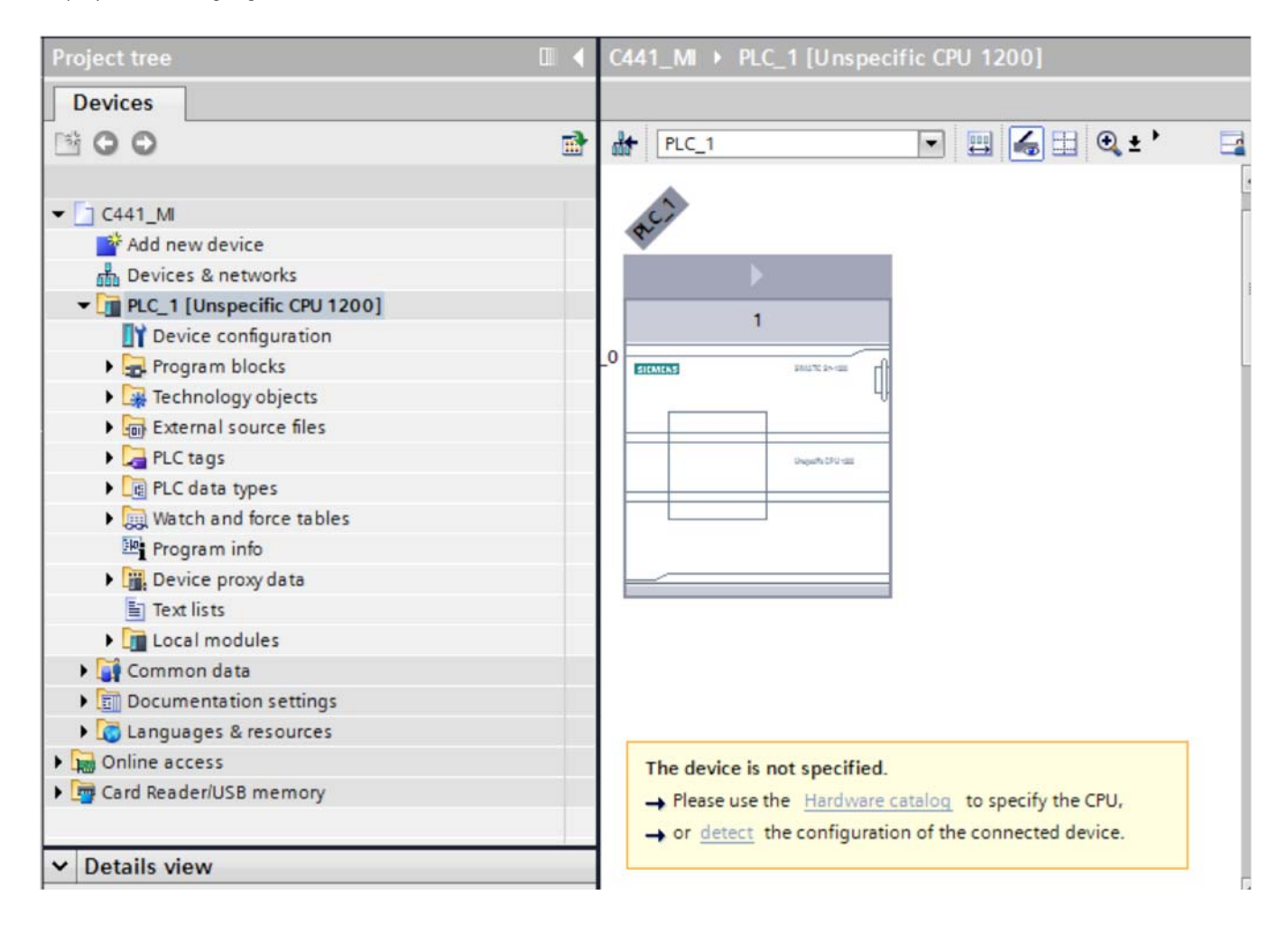

Click the CPU box to select it, then select "detect" in the yellow area below it. The Hardware Detection screen will be displayed as follows:

| Hardware detection for     | PLC_1               |                                          |              |       |                   | 2                        |
|----------------------------|---------------------|------------------------------------------|--------------|-------|-------------------|--------------------------|
|                            |                     | Type of the PG/PC interf<br>PG/PC interf | ace:<br>ace: | PN/IE | 82579LM Gigabit N | Ietwork Connection 💌 💎 💽 |
|                            | Compatible access   | ible nodes of the selected               | interfa      | ce:   |                   |                          |
|                            | Device              | Device type                              | Туре         |       | Address           | MAC address              |
| Flash LED                  | PLC_1               | CPU 1214C DC/D                           | PN/IE        |       | 192.168.0.2       | 00-1B-1B-70-66-EB        |
| Online status information: |                     |                                          |              |       |                   | <u>R</u> efresh          |
| Scan and information       | retrieval completed | 1.                                       |              |       |                   | <ul> <li></li> </ul>     |
|                            |                     |                                          |              |       |                   | Detect <u>C</u> ancel    |

# Application Example: Operating a C441 Motor Insight with a Siemens PLC on PROFIBUS-DP

For this example, the Ethernet port on the PLC is being used to communicate with the PLC. It will also be used to upload/download the project later. Set up your computer and software to communicate with your PLC. Once communications is properly set up, select the Detect button and the software will detect the actual controller type and the PROFIBUS master module connected to it as follows:

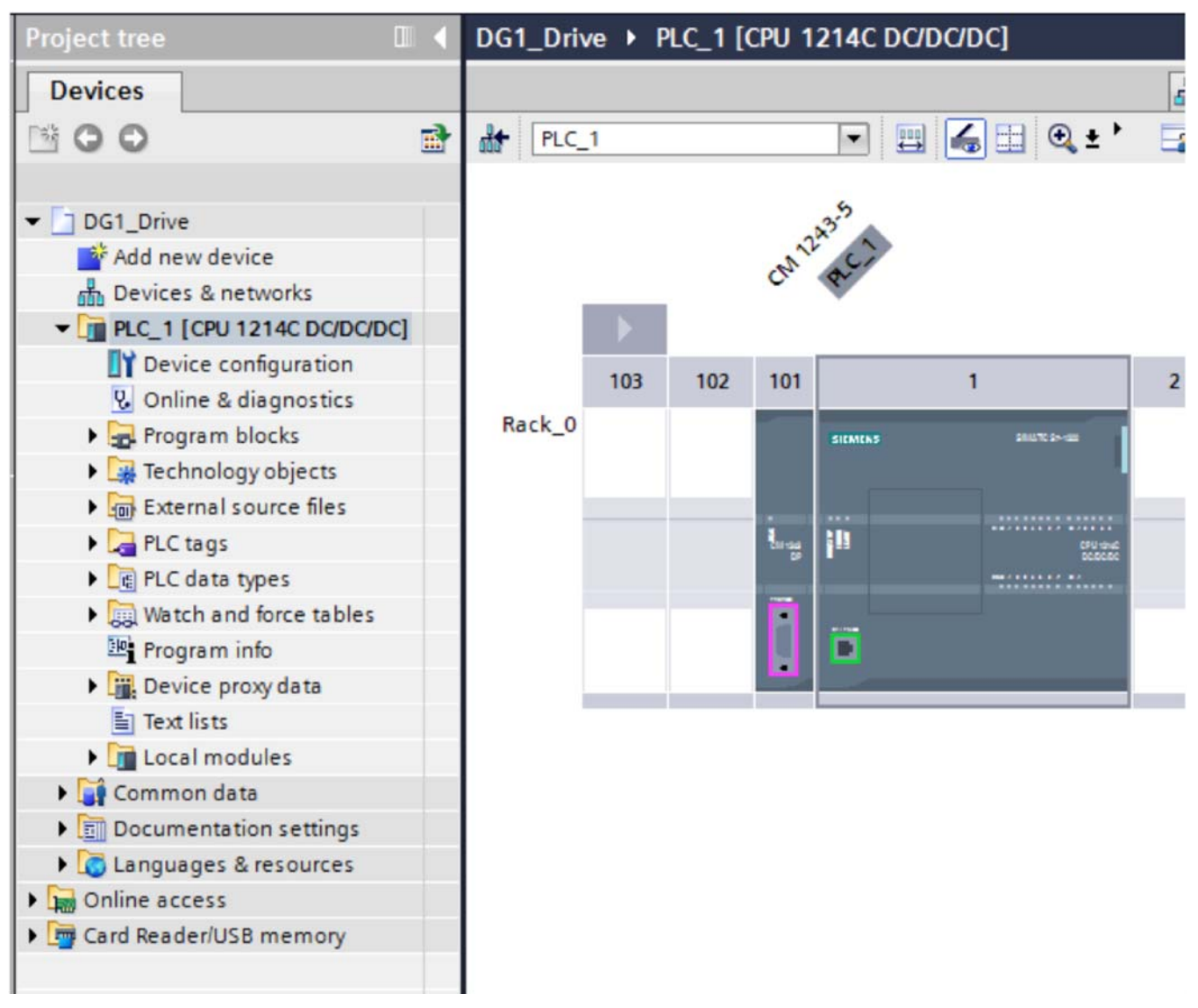

Connect a standard PROFIBUS cable between the PROFIBUS master and the C441Q/S module. Use the standard PROFIBUS connectors and turn on the termination on one or both ends. Refer to the C441 Motor Insight User Manual (publication MN04209001E) for details on the PROFIBUS cable connector pinouts if needed.

Then in the Simatic software, select the Options drop down menu and choose: "Install general station description file (gsd)". Download the GSD file from the Eaton website for the C441Q/S modules, then search for it on your hard drive by selecting the ellipses in the upper right hand corner of the following screen:

| Install general | station descripti | on file        |                    |                     | ×          |
|-----------------|-------------------|----------------|--------------------|---------------------|------------|
| Source path:    | C:\Users\E00577   | 79\Documents\M | lotor Insight\Prof | ībus GSD Files Rev2 |            |
| Content of im   | ported path       |                |                    |                     |            |
| File            |                   | Version        | Language           | Status              | Info       |
| ☑ 019d0c98.g:   | sd                |                | Default            | Already installed   | C441 PROFI |
|                 |                   |                |                    |                     |            |
|                 |                   |                |                    |                     |            |
|                 |                   |                |                    |                     |            |
|                 |                   |                |                    |                     |            |
| _               |                   |                |                    |                     |            |
|                 |                   |                |                    |                     |            |
|                 |                   |                |                    | Insta               | II Cancel  |

Select the 2 boxes by selecting the box next to File, then select Install and follow the directions to install the GSD file for the C441 Motor Insight.

Per the following, select the Network View tab.

| C441_M → Devices & networks |      |                         | _ # # X            | Hardware catalog          |
|-----------------------------|------|-------------------------|--------------------|---------------------------|
|                             | 🚽 To | pology view 🔥 Network v | view 🛐 Device view | Options                   |
| Network Connections         |      | Network overview Cor    | nnections VPN      |                           |
|                             | ^    | Pevice                  | Туре               | ✓ Catalog                 |
|                             | =    | ▼ S7-1200 station_1     | S7-1200 station    | <search></search>         |
| PLC 1                       |      | CM 1243-5               | CM 1243-5          | Filter                    |
| CPU 1214C                   |      | PLC_1                   | CPU 1214C DC/DC/DC | Controllers               |
|                             |      |                         |                    | ▶ 📄 HMI                   |
|                             |      |                         |                    | PC systems                |
|                             | •    |                         |                    | Drives & starters         |
|                             |      |                         |                    | Image: Network components |
|                             | -    |                         |                    | Detecting & Monitoring    |
|                             |      |                         |                    | Distributed I/O           |
|                             | _    |                         |                    | Field devices             |
|                             |      |                         |                    | Other field devices       |

The PLC will be displayed. In the Catalog at the far right, select the arrow next to "Other field devices", then next to PROFIBUS DP / I/O / Eaton Corp / C441 PROFIBUS Adapter / C441 PROFIBUS ADAPTER / C441 PROFIBUS ADAPTER. Drag and drop the device called C441 PROFIBUS ADAPTER below the category C441 PROFIBUS ADAPTER and drop it below the controller/PROFIBUS master on the Network View screen. Then select the purple square on the controller/PROFIBUS master and drag it to the purple square on the PROFIBUS Option Board and release the mouse button.

The following should now be displayed:

| 441_M Devices & network                                                                                                    | s                                                                                                    |          | _ # # X                             | Hardware catalog                                                                                                    |
|----------------------------------------------------------------------------------------------------|----------------------------------------------------------------------------------------------------|----------|-------------------------------------|----------------------------------------------------------------------------------------------------|
|                                                                                                    | 🚽 Topology view 🔥 Netwo                                                                                                    | ork view | Device view                         | Options                                                                                                    |
| Network                                                                                                    | connection 💌 👯 🖽 🍳 🛨                                                                                                    |          | Network overv 4 >                   |                                                                                                    |
| 1                                                                                                    | Master system: PLC_1.DP-Mastersystem                                                                                                    | (1) ^    | Pevice                              | ✓ Catalog                                                                                                    |
| PIC 1                                                                                                    |                                                                                                    | =        | <ul> <li>S7-1200 station</li> </ul> | <pre>Search&gt;</pre>                                                                                                    |
| CPU 1214C                                                                                                    |                                                                                                    |          | CM1243-5                            | Filter                                                                                                    |
|                                                                                                    |                                                                                                    |          | PLC_1                               | Controller                                                                                                    |
| 8                                                                                                    |                                                                                                    |          |                                     |                                                                                                    |
| 1                                                                                                    |                                                                                                    |          | Slave_1                             |                                                                                                    |
|                                                                                                    | PLC_1.DP-Mastersystem (1)                                                                                                    | -        |                                     | Drives & starters                                                                                                    |
|                                                                                                    |                                                                                                    |          |                                     | Network components                                                                                                    |
|                                                                                                    | 1                                                                                                    |          |                                     | Detecting & Monitoring                                                                                                    |
|                                                                                                    |                                                                                                    |          |                                     | Distributed I/O                                                                                                    |
|                                                                                                    |                                                                                                    | - 11     |                                     | Field devices                                                                                                    |
| Claure 1                                                                                                    |                                                                                                    |          |                                     | • Other field devicer                                                                                                    |
| C441 PROFIBUS                                                                                                    |                                                                                                    |          |                                     |                                                                                                    |
| CM 1243-5                                                                                                    |                                                                                                    |          |                                     |                                                                                                    |
|                                                                                                    |                                                                                                    |          |                                     | Drives                                                                                                    |
|                                                                                                    |                                                                                                    | ~        |                                     | Encoderr.                                                                                                    |
| 111                                                                                                    |                                                                                                    | > 🕘      | < III >                             | Contempor                                                                                                    |
|                                                                                                    |                                                                                                    |          | Line Research Line Res              |                                                                                                    |
| P-Mastersystem [Mastersyste                                                                                                | Properties                                                                                                    | P. Diag  | nostics                             | General                                                                                                    |
| P-Mastersystem [Mastersyste                                                                                                | m Properties Linfo 🗓                                                                                                    | Diag     | nostics                             | Gateways                                                                                                    |
| -Mastersystem [Mastersyste<br>General IO tags Syst                                                                         | m Properties 🚺 Info 🔒<br>iem constants Texts                                                                                                    | Diag     | nostics 🗖 🗆 🥆                       | General     General     General     General                                                                                                    |
| -Mastersystem [Mastersyste<br>General 10 tags Syst                                                                         | m Properties Info I Info I Inf | Diag     | nostics 🛛 🗖 🗖 🔻                     | General     General     G |
| General IO tags System                                                                                                    | m] SProperties Info General                                                                                                    | Diag     | nostics 🛛 🗖 🖶 🔻                     |                                                                                                    |
| Mastersystem [Mastersyste<br>General IO tags Syst<br>General<br>PROFIBUS<br>Overview of addresses                          | m] SProperties Info General                                                                                                    | I 📱 Diag | nostics 🗖 🖶 🔻                       |                                                                                                    |
| P-Mastersystem [Mastersyste<br>General IO tags Syst<br>General<br>PROFIBUS<br>Overview of addresses<br>Hardware identifier | m] Sproperties Info (1) Info (1) Info ( | Diag     | nostics 📑 🖬 🔻                       | <ul> <li>Gateways</li> <li>Gateways</li> <li>Gateways</li> <li>Gateways</li> <li>Ident systems</li> <li>Ident systems</li> <li></li></ul>                                                                                                    |

The PROFIBUS network has been created in the offline project. Double click the Slave\_1 C441 PROFIBUS module and the following will be displayed:

| C441_MI → PLC_1 [CPU 1214C DC/DC/DC] → Distributed I/O → DP- | Mastersyste |
|--------------------------------------------------------------|-------------|
| 2                                                            | Topology v  |
| 🔐 Slave_1 💌 🔛 🍕 ± '                                          |             |
|                                                              | ^           |
|                                                              |             |
| Anel                                                         |             |
|                                                              |             |
|                                                              |             |
|                                                              | 1           |
| DP-NORM                                                      | -           |
|                                                              | <u> </u>    |
|                                                              |             |
|                                                              |             |
|                                                              |             |
|                                                              |             |
|                                                              |             |
|                                                              | ~           |
| <                                                            | > 📮         |

| C441_M → PLC_1 [CPU 1214C ] | DC/DC/DC] → Distributed I/O → | DP-Mastersyster     | n (1): PROFIBUS_1 → Slave_1 | _ @ =>    |
|-----------------------------|-------------------------------|---------------------|-----------------------------|-----------|
|                             |                               | Topology vie        | ew 🧥 Network view 🛐 De      | vice view |
| Slave_1                     | ] 🖽 🗲 🖽 🍳 ± '                 |                     | Device overview             |           |
|                             |                               | ^                   | 🙀 Module                    | Rack      |
|                             |                               |                     | Slave_1                     | 0         |
| A                           |                               | =                   | IO StandAlone Base_1        | 0         |
| 181°                        |                               |                     | Com Adapter Outputs_1       | 0         |
| 91                          |                               |                     | Com Adapter Inputs_1        | 0         |
|                             |                               |                     | Empty Module_1              | 0         |
|                             |                               |                     | Empty Module_2              | 0         |
| _                           |                               |                     | Empty Module_3              | 0         |
|                             | DP NOPM                       | •                   | Empty Module_4              | 0         |
|                             | or norm                       |                     | Empty Module_5              | 0         |
|                             |                               |                     | Empty Module_6              | 0         |
|                             |                               |                     | Empty Module_7              | 0         |
|                             |                               |                     | Empty Module_8              | 0         |
|                             |                               |                     | Empty Module_9              | 0         |
|                             |                               |                     | Empty Module_10             | 0         |
|                             |                               |                     | Empty Module_11             | 0         |
|                             |                               |                     | Empty Module_12             | 0         |
|                             |                               |                     | Empty Module_13             | 0         |
|                             |                               |                     | Empty Module_14             | 0         |
|                             |                               | × -                 | EmotyModule 15              | 0         |
|                             |                               |                     |                             |           |
| Slave_1 [Module]            |                               | <b>Q</b> Properties | Info 🗓 🖸 Diagnostics        |           |
| General IO tags Syst        | em constants Texts            |                     |                             |           |
| ▼ General                   | Caparal                       |                     |                             |           |
| Catalog information         | General                       |                     |                             |           |
| PROFIBUS address            |                               |                     |                             |           |
| General DP parameters       | Name:                         | Slave_1             |                             |           |
| Device-specific parameters  | Author:                       | E0057779            |                             |           |
| Hex parameter assignment    |                               |                     |                             |           |
| Watchdog                    | Comment:                      |                     |                             | ^         |
| SYNC/FREEZE                 |                               |                     |                             |           |
| Hardware identifier         |                               |                     |                             |           |
|                             |                               |                     |                             |           |
|                             | Rack:                         | 0                   |                             |           |
|                             | Slot:                         | 0                   |                             |           |

Double click the Slave\_1 box and its Properties will open below it as follows:

Change the PROFIBUS address to match the address selected with the DIP switches on the C411Q/S module. For this example, the PROFIBUS address being used is 3. The Transmission speed will default to 1.5 Mbps, which is fine. Any speed will work here because the C441Q/S module is set to Auto. The data rate is dependent on the overall network cable length.

The C441Q/S modules are used to interface multiple devices to PROFIBUS as well be a discrete I/O block on the network. The default base is "IO StandAlone Base". To use this module with a C441 Motor Insight, select the row with IO StandAlone Base\_1 under the Device Overview tab and press the delete key, then confirm you want to delete it.

Drag and drop the C441 Motor Insight Base from the Catalog onto the empty row. It should look like the following:

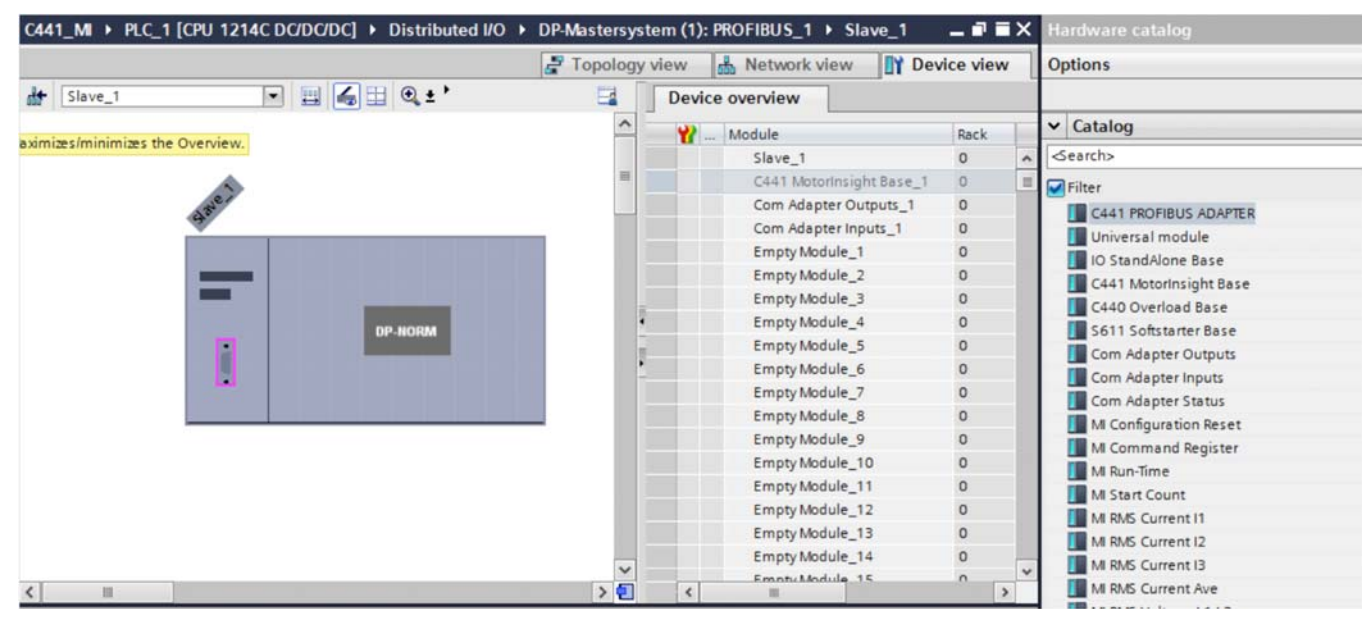

The two rows following the C441 Motor Insight Base are for controlling the outputs and monitoring the inputs on the C441Q/S module. These will not be deleted, but used in this application example.

The Empty Module rows can be deleted and parameters to be monitored may be dragged and dropped in their place as needed. For this example, the following parameters will be added, as shown below:

| <b>**</b> | Module                   | Rack | Slot   | I address | Q address | Туре               | Order no. | Fir  |
|-----------|--------------------------|------|--------|-----------|-----------|--------------------|-----------|------|
|           | Slave_1                  | 0    | 0      |           |           | C441 PROFIBUS AD   |           | V2 - |
|           | C441 MotorInsight Base_1 | 0    | Base   |           |           | C441 MotorInsight  |           |      |
|           | Com Adapter Outputs_1    | 0    | Data E |           | 2         | Com Adapter Outp   |           |      |
|           | Com Adapter Inputs_1     | 0    | Data E | 2         |           | Com Adapter Inputs |           |      |
|           | MI RMS Current Ave_1     | 0    | Data E | 6869      |           | MI RMS Current Ave |           |      |
|           | MI RMS Voltage Average_1 | 0    | Data E | 7071      |           | MI RMS Voltage Av  |           |      |
|           | MI Total Kilowatts_1     | 0    | Data E | 7273      |           | MI Total Kilowatts |           |      |
|           | MI Voltage Unbalance %_1 | 0    | Data E | 7475      |           | MI Voltage Unbalan |           |      |
|           | MI Current Unbalance %_1 | 0    | Data E | 7677      |           | MI Current Unbalan |           |      |
|           | MI Error Code_1          | 0    | Data E | 7879      |           | MI Error Code      |           |      |
|           | Empty Module_7           | 0    | Data E |           |           | Empty Module       |           |      |
|           | Empty Module_8           | 0    | Data E |           |           | Empty Module       |           |      |
|           | Empty Module_9           | 0    | Data E |           |           | Empty Module       |           |      |
|           | Empty Module_10          | 0    | Data E |           |           | Empty Module       |           |      |
|           | Empty Module_11          | 0    | Data E |           |           | Empty Module       |           |      |
|           | Empty Module_12          | 0    | Data E |           |           | Empty Module       |           |      |
|           | Empty Module_13          | 0    | Data E |           |           | Empty Module       |           |      |
|           | Empty Module_14          | 0    | Data E |           |           | Empty Module       |           |      |
|           | Empty Module 15          | 0    | Data F |           |           | Emoty Module       |           | •    |

Note the I/O addresses assigned to the parameters. These will be added to the PLC Tags area and tag names will be added for these addresses. The tag names can then be used in the PLC program to control and monitor the Motor Insight and the C441Q/S module's I/O.

# Setting up the Configuration File in the Simatic Software

To access the configuration parameters for the C441 Motor Insight, select the C441 Motor Insight Base under the Device Overview, and then select "Device-Specific Parameters" in the Properties, as shown below:

| C441_M → PLC_1 [CPU 12140                                                                                        | C DC/DC/DC] → Distributed I/O → | DP-Mastersystem (1): PROF       | IBUS_1 → Slave | _1                     |      | _ 7 =      | īΧ |
|----------------------------------------------------------------------------------------------------|---------------------------------|---------------------------------|----------------|------------------------|------|------------|----|
|                                                                                                    |                                 | 6                               | Topology view  | h Network view         | D D  | evice view | v  |
| Slave_1                                                                                                    | • 🖽 🍊 🖽 🍳 ± 100%                | • 4                             | Device over    | view                   | _    |            |    |
|                                                                                                    |                                 | ^                               | Modu           | le                     | Back | Slot       | 11 |
|                                                                                                    |                                 | =                               | SI             | ave 1                  | 0    | 0          | ~  |
|                                                                                                    |                                 |                                 | 0              | 41 MotorInsight Base_1 | 0    | Base       | =  |
| ane -                                                                                                    |                                 |                                 | C              | om Adapter Outputs_1   | 0    | Data E     |    |
| 9.                                                                                                    |                                 |                                 | - Co           | om Adapter Inputs_1    | 0    | Data E     | 2  |
|                                                                                                    |                                 |                                 | * M            | RMS Current Ave_1      | 0    | Data E     | 6  |
| _                                                                                                    |                                 |                                 | E M            | RMS Voltage Average_1  | 0    | Data E     | 7  |
| 2/                                                                                                    |                                 |                                 | - M            | Total Kilowatts_1      | 0    | Data E     | 7  |
| and the second second second second second second second second second second second second second second second | DP-NORM                         |                                 | M              | Voltage Unbalance %_1  | 0    | Data E     | 7  |
|                                                                                                    |                                 |                                 | M              | Current Unbalance %_1  | 0    | Data E     | 7  |
|                                                                                                    |                                 |                                 | M              | Error Code_1           | 0    | Data E     | 7  |
|                                                                                                    |                                 |                                 | E              | mpty Module_7          | 0    | Data E     |    |
|                                                                                                    |                                 | -                               | E              | npty Module_8          | 0    | Data E     | ~  |
| < III                                                                                                    |                                 | > 2                             | <              | Ш                      |      | 3          | 2  |
| Catalog information                                                                                              | Device-specific parameters _    |                                 |                |                        |      |            | -  |
| Device-specific parameters<br>Hex parameter assignment                                                           | CTAbiliarias                    | CTM-h1                          |                |                        |      |            |    |
| Hardware identifier                                                                                              | Crimitopher.                    | 2500                            | 1              |                        |      |            |    |
|                                                                                                    | Overload FLA (In 0.01A).        | Overland Trip Class 20          | 5              |                        |      |            |    |
|                                                                                                    | Overload Trip Parat Mode:       | Use Motor Fault Delay & Petries |                |                        |      |            |    |
|                                                                                                    | Enable OverVoltage Trip:        | Enable                          |                |                        |      |            |    |
|                                                                                                    | Enable UnderVoltage Trip:       | Enable                          |                |                        |      |            |    |
|                                                                                                    | Enable Phase Order Trip:        | Enable                          |                |                        |      | -          |    |
|                                                                                                    | Enable GND Fault Trip:          | Enable                          |                |                        |      | -          |    |
|                                                                                                    | Enable Voltage Unbalance Trip:  | Enable                          |                |                        |      |            |    |
|                                                                                                    |                                 | [a. 1]                          |                |                        |      |            |    |
|                                                                                                    | Enable Current Unbalance Trip:  | Disable                         |                |                        |      | -          |    |
|                                                                                                    | Enable Under Current Trip:      | Usable                          |                |                        |      | -          |    |
|                                                                                                    | Enable PhaseLoss Trip:          | Enable                          |                |                        |      |            | ~  |

Each C441 Motor Insight in the application can be configured using the Device-Specific Parameters for each device. This file is downloaded to each C441 device each time the PROFIBUS master makes a connection with the slave module. This feature allows for minimal downtime should a slave device need replacing and provides an easy way to configure each C441 device on the network during the initial startup. These Device-Specific Parameters are a complete list of all configuration parameters for the C441 Motor Insight.

# Assigning Tag Names to C441 Motor Insight I/O Addresses

The I/O addresses for the parameters selected for the C441 Motor Insight are shown below for this example:

| Module                   | Rack | Slot   | I address | Q address | Туре               | 0 |
|--------------------------|------|--------|-----------|-----------|--------------------|---|
| Slave_1                  | 0    | 0      |           |           | C441 PROFIBUS AD   |   |
| C441 MotorInsight Base_1 | 0    | Base   |           |           | C441 MotorInsight  |   |
| Com Adapter Outputs_1    | 0    | Data E |           | 2         | Com Adapter Outp   |   |
| Com Adapter Inputs_1     | 0    | Data E | 2         |           | Com Adapter Inputs |   |
| MI RMS Current Ave_1     | 0    | Data E | 6869      |           | MI RMS Current Ave |   |
| MI RMS Voltage Average_1 | 0    | Data E | 7071      |           | MI RMS Voltage Av  |   |
| MI Total Kilowatts_1     | 0    | Data E | 7273      |           | MI Total Kilowatts |   |
| MI Voltage Unbalance %_1 | 0    | Data E | 7475      |           | MI Voltage Unbalan |   |
| MI Current Unbalance %_1 | 0    | Data E | 7677      |           | MI Current Unbalan |   |
| MI Error Code_1          | 0    | Data E | 7879      |           | MI Error Code      |   |

In the Project Tree shown below, select the arrow to the left of PLC Tags to reveal the categories below it.

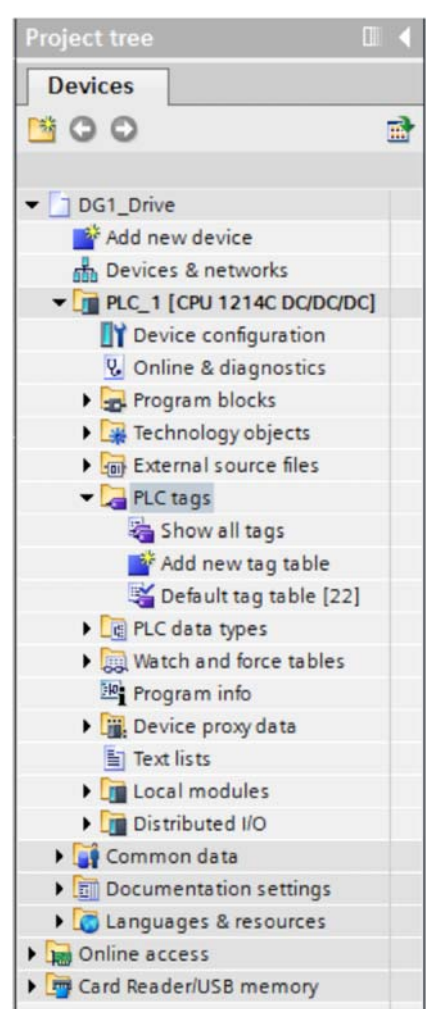

Double click "Show all tags" under PLC Tags to display the following:

| DG1_I | Drive 🕨 PLC_1 [CPU 1 | 214C DC/DC/DC] > PLC tags |           |         |        |          |       | _ 7              | iХ |
|-------|----------------------|---------------------------|-----------|---------|--------|----------|-------|------------------|----|
|       |                      |                           |           | Tags    | User ( | constant | s 🔎   | System constants |    |
|       | xi 🛨 🔁               |                           |           |         |        |          |       | E                | 4  |
| PLC   | tags                 |                           |           |         |        |          |       |                  |    |
| -     | Name                 | Tag table                 | Data type | Address | Retain | Visibl   | Acces | Comment          |    |
| 1     | <add new=""></add>   |                           |           |         |        | 8        | 1     |                  |    |
|       |                      |                           |           |         |        |          |       |                  |    |
|       |                      |                           |           |         |        |          |       |                  |    |
|       |                      |                           |           |         |        |          |       |                  |    |

Double click in the top row under the Address column and begin entering the I/O addresses for the C441 Motor Insight as shown below:

| C44 | 11_M  | I → PLC_1 [CPU 1214 | 4C DC/DC/DC] 	▶ PLC tags |           |         |        |                                                                                                    |          |
|-----|-------|---------------------|--------------------------|-----------|---------|--------|----------------------------------------------------------------------------------------------------|----------|
|     |       |                     |                          |           |         | •      | Tags                                                                                                    | E Us     |
| 1   |       |                     |                          |           |         |        |                                                                                                    |          |
|     | PLC t | ags                 |                          |           |         |        |                                                                                                    |          |
| -   |       | Name                | Tag table                | Data type | Address | Retain | Visibl                                                                                                    | Acces    |
| 1   |       | Tag_1               | Default tag table        | Byte      | %QB2    |        |                                                                                                    |          |
| 2   | -00   | Tag_2               | Default tag table        | Byte      | %IB2    |        |                                                                                                    |          |
| З   | -     | Tag_3               | Default tag table        | Word      | %IW68   |        |                                                                                                    |          |
| 4   | -00   | Tag_4               | Default tag table        | Word      | %IW70   |        |                                                                                                    |          |
| 5   | -00   | Tag_5               | Default tag table        | Word      | %IW72   |        |                                                                                                    |          |
| 6   | -00   | Tag_6               | Default tag table        | Word      | %IW74   |        | <b></b>                                                                                                    |          |
| 7   | -00   | Tag_7               | Default tag table        | Word      | %IW76   |        |                                                                                                    |          |
| 8   | -00   | Tag_8               | Default tag table        | Word      | %IW78   |        |                                                                                                    |          |
| 9   |       | <add new=""></add>  |                          | •         |         |        | <ul> <li>Image: A start of the start of the start of</li></ul> | <b>V</b> |

Note that the software puts % in front of these addresses. There is no need to enter it when entering the addresses.

Now add Tag names to these addresses as follows:

| C44 | 1_M   | I → PLC_1 [CPU 1214C D | C/DC/DC]  PLC tags |           |         |        |        |          |
|-----|-------|------------------------|--------------------|-----------|---------|--------|--------|----------|
| 1   | 2     | ⇒ B+ inx               |                    |           |         | •      | Tags   | EU       |
| 1   | PLC t | ags                    |                    |           |         |        |        |          |
|     |       | Name                   | Tag table          | Data type | Address | Retain | Visibl | Acces    |
| 1   |       | Outputs                | Default tag table  | Byte      | %QB2    |        |        |          |
| 2   | -00   | Inputs                 | Default tag table  | Byte      | %IB2    |        |        |          |
| 3   | -     | Average_Current        | Default tag table  | Word      | %IW68   |        |        |          |
| 4   | -00   | Average_Voltage        | Default tag table  | Word      | %IW70   |        |        |          |
| 5   | -     | Total_KW               | Default tag table  | Word      | %IW72   |        |        |          |
| 6   | -     | Voltage_%Unbalance     | Default tag table  | Word      | %IW74   |        |        |          |
| 7   | -     | Current_%Unbalance     | Default tag table  | Word      | %IW76   |        |        |          |
| 8   | -00   | Error_Code             | Default tag table  | Word      | %IW78   |        |        |          |
| 9   |       | <add new=""></add>     |                    | •         |         |        | 1      | <b>V</b> |

The tag names should fit the application. The tag names used above are just an example.

Next, double click "Add new watch table" under "Watch and Force tables" in the Project Tree on the left per the following:

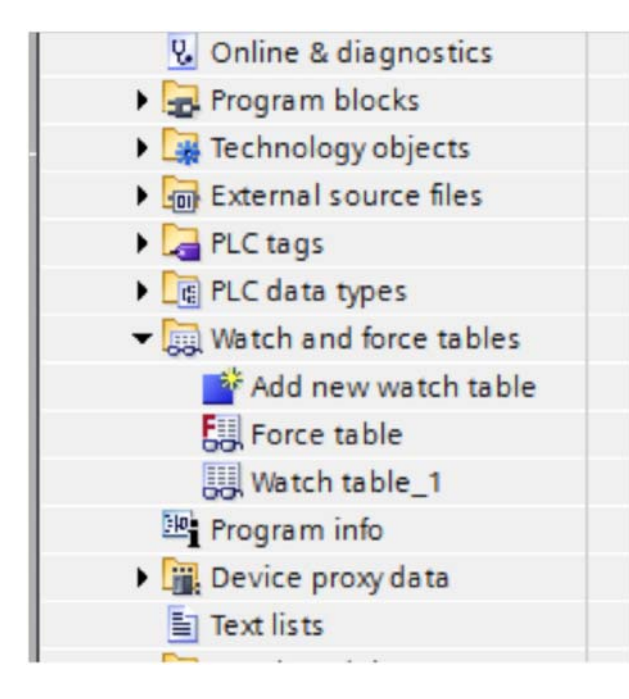

In the new watch table that should now be displayed, add the I/O addresses for the C441 Motor Insight. Note that the names for these addresses that you entered into the PLC Tags area are automatically populated as the addresses are entered. This watch table will allow testing the C441 Motor Insight over PROFIBUS without writing a program. This will allow monitoring the input data from the C441 Motor Insight, while operating the C441Q/S outputs.

| C441_M              | PLC_1 [CPU 12     | 14C DC/DC/DC       | ] > Watch and fo | orce tables 🔸 Wa | tch table_1  |  |  |  |  |  |  |
|---------------------|-------------------|--------------------|------------------|------------------|--------------|--|--|--|--|--|--|
|                     |                   |                    |                  |                  |              |  |  |  |  |  |  |
| ₩ ₩ Lo 9, 8, 27 m m |                   |                    |                  |                  |              |  |  |  |  |  |  |
| -                   | Name              | Address            | Display format   | Monitor value    | Modify value |  |  |  |  |  |  |
| 1 Insert row        | "Inputs"          | %IB2               | Hex              |                  |              |  |  |  |  |  |  |
| 2                   | "Outputs"         | %QB2               | Hex              |                  |              |  |  |  |  |  |  |
| 3                   | "Average_Current" | %IW68              | Hex              |                  |              |  |  |  |  |  |  |
| 4                   | "Average_Voltage" | %IW70              | Hex              |                  |              |  |  |  |  |  |  |
| 5                   | "Total_KW"        | %IW72              | Hex              |                  |              |  |  |  |  |  |  |
| 6                   | "Voltage_%Unbal   | %IW74              | Hex              |                  |              |  |  |  |  |  |  |
| 7                   | *Current_%Unbal   | %IW76              | Hex              |                  |              |  |  |  |  |  |  |
| 8                   | "Error_Code"      | %IW78              | Hex              |                  |              |  |  |  |  |  |  |
| 9                   |                   | <add new=""></add> |                  |                  |              |  |  |  |  |  |  |

# Downloading the Program to the Siemens S7 PLC

The project must first be compiled with no errors before it is downloaded to the PLC. In the Project Tree under PLC\_1 [CPU...], double click "Device configuration" as follows to display the Device View containing the PLC.

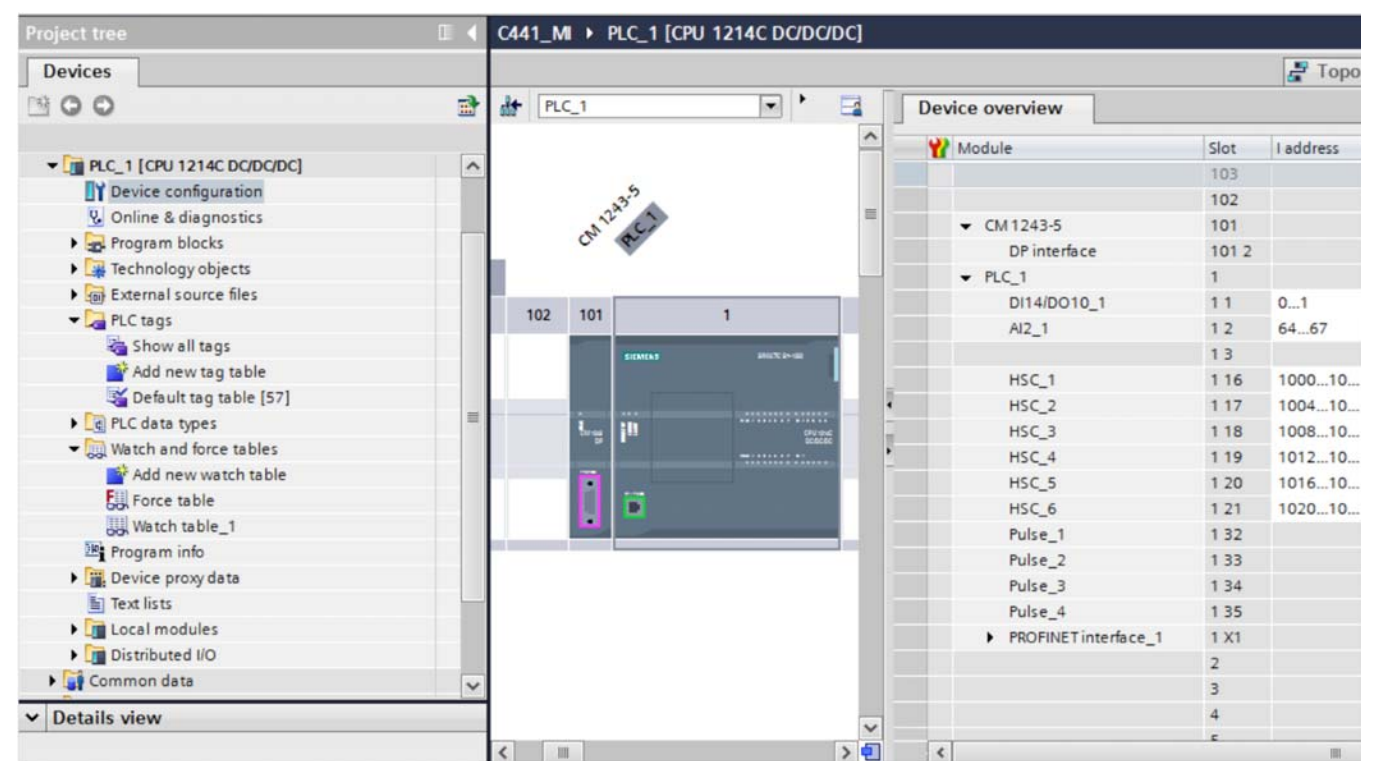

Select the PLC then click the Compile button. The compile button is just to the left of the Download button on the tool bar. Shown below are, from left to right: Compile button, download button and the upload button. As you hover over each of these buttons in the software, it will display its function.

![](_page_66_Picture_5.jpeg)

|                                 |                |                      |       | 🛃 Торо    | logy view | A Network view          | Device view     |
|---------------------------------|----------------|----------------------|-------|-----------|-----------|-------------------------|-----------------|
| PLC_1                           | • • 🖬 🚺        | Device overview      |       |           |           | n                       |                 |
|                                 | ^              | Wodule Module        | Slot  | I address | Q address | Туре                    | Order no.       |
|                                 |                |                      | 103   |           |           |                         |                 |
| 33.5                            |                |                      | 102   |           |           |                         |                 |
| and Ci                          | =              | ✓ CM 1243-5          | 101   |           |           | CM 1243-5               | 6GK7 243-5DX30- |
| 0                               |                | DP interface         | 101 2 |           |           | DP interface            |                 |
|                                 |                | ✓ PLC_1              | 1     |           |           | CPU 1214C DC/DC/DC      | 6ES7 214-1AG31- |
|                                 |                | DI14/DO10_1          | 11    | 01        | 01        | DI14/DO10               |                 |
| 02 101 1                        |                | AI2_1                | 12    | 6467      |           | AI2                     |                 |
| SIEMENS                         | BUT 1-1        |                      | 13    |           |           |                         |                 |
|                                 |                | HSC_1                | 1 16  | 100010    |           | HSC                     |                 |
|                                 |                | HSC_2                | 1 17  | 100410    |           | HSC                     |                 |
| L., 10                          | CPU she        | HSC_3                | 1 18  | 100810    |           | HSC                     |                 |
| -                               | •              | HSC_4                | 1 19  | 101210    |           | HSC                     |                 |
|                                 |                | HSC_5                | 1 20  | 101610    |           | HSC                     |                 |
|                                 |                | HSC_6                | 1 21  | 102010    |           | HSC                     |                 |
|                                 |                | Pulse_1              | 1 32  |           | 100010    | Pulse generator (PTO/P. |                 |
|                                 |                | Pulse_2              | 1 33  |           | 100210    | Pulse generator (PTO/P. |                 |
|                                 |                | Pulse_3              | 1 34  |           | 100410    | Pulse generator (PTO/P. |                 |
|                                 |                | Pulse_4              | 1 35  |           | 100610    | Pulse generator (PTO/P. |                 |
|                                 |                | PROFINET interface_1 | 1 X1  |           |           | PROFINET interface      |                 |
|                                 |                |                      | 2     |           |           |                         |                 |
|                                 |                |                      | 3     |           |           |                         |                 |
|                                 |                |                      | 4     |           |           |                         |                 |
| m                               |                |                      | E     |           |           |                         |                 |
|                                 | 12             | *                    | _     |           |           | 1                       |                 |
|                                 |                |                      |       | Q Pro     | perties   | 🗓 Info 🤢 🖁 Diag         | nostics         |
| eneral 🙃 Cross-referer          | ces Compile    |                      |       |           |           |                         |                 |
| npiling completed (errors: 0; v | varnings: 0)   |                      |       |           |           |                         |                 |
| Path                            | Description    |                      |       | Go to ?   | Errors    | Warnings Time           |                 |
| ▼ PLC 1                         |                |                      |       | 7         | 0         | 0 12:06:1               | 7 PM            |
| Hardware configuration          | n              |                      |       | 7         | 0         | 0 12:06:1               | 7 PM            |
| Program blocks                  |                |                      |       | 7         | 0         | 0 12:06:2               | 4 PM            |
| Main (OB1)                      | Block was such | cessfully compiled.  |       |           | 0         | 0 12:06:2               | 4 PM            |
|                                 |                |                      |       |           |           |                         |                 |

The results of the compile process will be displayed in the area below the PLC as follows:

# Application Example: Operating a C441 Motor Insight with a Siemens PLC on PROFIBUS-DP

Next, select the download button to download the project to the PLC. The following window will be displayed. If the controller was in the Run mode, it must be stopped for the download. Select "Stop all" per the following, then select the Load button.

| tatus<br>4 | ! | Target<br>▼ PLC_1  | Message<br>Ready for loading.                      | Action              |
|------------|---|--------------------|----------------------------------------------------|---------------------|
|            | 0 | Stop modules       | The modules are stopped for downloading to device. | Stop all            |
|            | 0 | Device configurati | Delete and replace system data in target           | Download to device  |
|            | 0 | Software           | Download software to device                        | Consistent download |
|            |   |                    |                                                    |                     |
|            |   |                    |                                                    |                     |
| ¢          |   |                    |                                                    |                     |

The results of the Load will be displayed in the lower portion of the project screen as shown below. "Start all" should be selected, then select the Finish button. This will complete the download and place the PLC into the Run mode per the following:

| 1_MI →  | PLC_     | 1 [CPU 1214C DC/DC/I      | oC]                                            |          |              |             |            | _ • •     |
|---------|----------|---------------------------|------------------------------------------------|----------|--------------|-------------|------------|-----------|
|         |          |                           |                                                | 📲 Top    | ology view   | Network vie | w 🛛 De     | vice view |
| PLC_1   |          |                           | 👍 🗄 🍳 ± 100% 💌 📑                               | Device o | verview      |             |            |           |
|         |          |                           | <u>^</u>                                       | Mod      | ule          | Slot        | I address  | Q address |
|         |          |                           |                                                |          |              | 103         |            |           |
| Load re | sults    |                           |                                                | _        |              | ×           |            |           |
| 0       | Status   | and actions after downloa | ding to device                                 |          |              |             |            |           |
| Status  | 1        | Target                    | Message                                        |          | Action       | 1           | 0.1        | 0.1       |
| +1      | <b>A</b> | ▼ PLC_1                   | Downloading to device completed without error. |          |              |             | 6467       | U.I.I     |
|         |          | Start modules             | Start modules after downloading to device      |          | Start all    |             | 1000 10    |           |
|         | -        |                           | ,                                              |          |              |             | 100010     |           |
|         |          |                           |                                                |          |              |             | 100410     |           |
|         |          |                           |                                                |          |              |             | 101210     |           |
|         |          |                           |                                                |          |              |             | 1016 10    |           |
|         |          |                           |                                                |          |              |             | 102010     |           |
|         |          |                           |                                                |          |              |             |            | 100010    |
|         |          |                           |                                                |          |              |             |            | 100210    |
|         |          |                           |                                                |          |              |             |            | 100410    |
|         |          |                           |                                                |          |              | _           |            | 100610    |
|         |          |                           |                                                |          |              |             |            |           |
| <       |          |                           | III.                                           |          |              | >           |            | >         |
|         |          |                           |                                                |          |              | 2           | iagnostics | •         |
|         |          |                           |                                                | Finish   | Load         | Cancel      |            |           |
| Message |          |                           |                                                | Go to ?  | Date T       | íme         |            |           |
| Projec  | t C441   | _M opened.                |                                                |          | 10/17/2014 7 | 7:34:54 AM  |            |           |
| ▼ Start | downlo   | ading to device.          |                                                |          | 10/17/2014   | 7:51:53 AM  |            |           |
|         | C_1      |                           |                                                |          | 10/17/2014 7 | 7:51:53 AM  |            |           |
| -       | Hardy    | vare configuration        |                                                |          | 10/17/2014 7 | 7:53:14 AM  |            |           |
|         | PL       | C_1 stopped.              | 1                                              |          | 10/17/2014   | (53:41 AM   |            |           |
|         | Ha       | roware configuration was  | loaded successfully.                           |          | 10/17/2014 7 | 55:51 AM    |            |           |

With the PLC selected, select "Go online" from the Tool Bar to go online with the project running in the PLC.

![](_page_70_Figure_2.jpeg)

When online, the Simatic software should look like the following:

![](_page_70_Figure_4.jpeg)

In the Project Tree on the left, double click "Watch table\_1" under "Watch and force tables" to display the following:

| Project tree                               |            | C441_ | _M > PLC_1 [CPU 12 | 14C DC/DC/D        | C] • Watch and f | forc | e tables 🔸 Wa | atch table_1 |   |
|--------------------------------------------|------------|-------|--------------------|--------------------|------------------|------|---------------|--------------|---|
| Devices                                    |            |       |                    |                    |                  |      |               |              |   |
| 1900                                       | <b>a</b>   | 1     | 1 10 16 9, 9, 2    | 00 00              |                  |      |               |              |   |
|                                            |            | i     | Name               | Address            | Display format   |      | Monitor value | Modify value | 9 |
|                                            | <b>M</b> A | 1     | "Inputs"           | %IB2               | Hex              | -    |               |              |   |
| Add new device                             |            | 2     | "Outputs"          | %QB2               | Hex              |      |               |              |   |
| Devices & networks                         |            | 3     | "Average_Current"  | %IW68              | Hex              |      |               |              |   |
| PLC_1 [CPU 1214C DC/DC/DC]                 |            | 4     | "Average_Voltage"  | %IW70              | Hex              |      |               |              |   |
| Device configuration                       |            | 5     | "Total_KW"         | %IW72              | Hex              |      |               |              |   |
| 😵 Online & diagnostics                     |            | 6     | "Voltage_%Unbal    | %IW74              | Hex              |      |               |              |   |
| Program blocks                             | •          | 7     | "Current_%Unbal    | %IW76              | Hex              |      |               |              |   |
| Technology objects                         |            | 8     | "Error_Code"       | %IW78              | Hex              |      |               |              |   |
| External source files                      |            | 9     |                    | <add new=""></add> |                  |      |               |              |   |
| PLC tags                                   |            |       |                    |                    |                  |      |               |              |   |
| PLC data types                             |            |       |                    |                    |                  |      |               |              |   |
| <ul> <li>Watch and force tables</li> </ul> |            |       |                    |                    |                  |      |               |              |   |
| Add new watch table                        |            |       |                    |                    |                  |      |               |              |   |
| Force table                                |            |       |                    |                    |                  |      |               |              |   |
| Watch table_1                              |            |       |                    |                    |                  |      |               |              |   |
| Program info                               |            |       |                    |                    |                  |      |               |              |   |
| Device proxy data                          |            |       |                    |                    |                  |      |               |              |   |
| Text lists                                 |            |       |                    |                    |                  |      |               |              |   |
| Local modules                              |            |       |                    |                    |                  |      |               |              |   |
| Distributed I/O                            |            |       |                    |                    |                  |      |               |              |   |
| 🕨 🙀 Common data                            |            |       |                    |                    |                  |      |               |              |   |
| Documentation settings                     |            |       |                    |                    |                  |      |               |              |   |
| Languages & resources                      | ~          |       |                    |                    |                  |      |               |              |   |

Below is the Tool Bar located above the Watch List.

![](_page_71_Picture_4.jpeg)

If the second icon from the right is selected, the Watch List will begin monitoring and displaying the I/O data as follows:

| C4   | 41_M | PLC_1 [CPU 12     | 14C DC/DC/DC       | ] 🕨 Watch and for | ce tables 🔸 Wa | tch table_1  |   |
|------|------|-------------------|--------------------|-------------------|----------------|--------------|---|
|      |      |                   |                    |                   |                |              |   |
| ill. | × 🕸  | 19 10 91 90 2     |                    |                   |                |              |   |
|      | i    | Name              | Address            | Display format    | Monitor value  | Modify value | 9 |
| 1    |      | "Inputs"          | %IB2               | Hex               | 16#04          |              |   |
| 2    |      | "Outputs"         | %QB2               | Hex               | 16#00          |              |   |
| 3    |      | *Average_Curr     | %IW68              | Hex               | 16#0000        |              |   |
| 4    |      | "Average_Voltage" | %IW70              | Hex               | 16#00E6        |              |   |
| 5    |      | "Total_KW"        | %IW72              | Hex               | 16#0000        |              |   |
| 6    |      | "Voltage_%Unbal   | %IW74              | Hex               | 16#0001        |              |   |
| 7    |      | *Current_%Unbal   | %IW76              | Hex               | 16#0000        |              |   |
| 8    |      | "Error_Code"      | %IW78              | Hex               | 16#0000        |              |   |
| 9    |      |                   | <add new=""></add> |                   |                |              |   |
|      |      |                   |                    |                   |                |              |   |
## Application Example: Operating a C441 Motor Insight with a Siemens PLC on PROFIBUS-DP

In the "Modify value" column for QB2 enter a 1 to energize Output1 and a 0 to de-energize Output1. If the system is wired to the motor as described earlier in the document, when Output1 is energized, the motor will Run.

The data can be entered/viewed in different formats by changing the Display Format for any value.

Each time values are entered or modified in the "Modify Value" column for the Outputs tag, the lightning bolt with a 1 under it shown below must be selected to instruct the software and the PLC to write the value to the C441 Motor Insight.

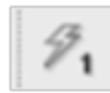

Refer to the PROFIBUS Chapter in the C441 Motor Insight User Manual (publication MN04209001E) for additional information on the configuration, control and monitoring parameters, Fault Codes and more.

## References

C441 Motor Insight User Manual, Publication MN04209001E

## **Additional Help**

In the US or Canada: please contact the Technical Resource Center at 1-877-ETN-CARE or 1-877-326-2273 option 2, option 6.

All other supporting documentation is located on the Eaton website at www.eaton.com/Drives

Application Example: Operating a C441 Motor Insight with a Siemens PLC on PROFIBUS-DP

Eaton is dedicated to ensuring that reliable, efficient and safe power is available when it's needed most. With unparalleled knowledge of electrical power management across industries, experts at Eaton deliver customized, integrated solutions to solve our customers' most critical challenges.

Our focus is on delivering the right solution for the application. But, decision makers demand more than just innovative products. They turn to Eaton for an unwavering commitment to personal support that makes customer success a top priority. For more information, **visit www.eaton.com/electrical.** 

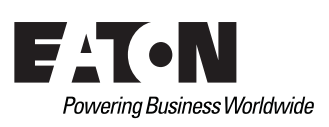

Eaton 1000 Eaton Boulevard Cleveland, OH 44122 United States Eaton.com

© 2015 Eaton All Rights Reserved Printed in USA Publication No. MN042002EN / Z16730 July 2015

Eaton is a registered trademark.

All other trademarks are property of their respective owners.